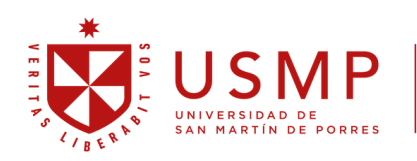

Sistema de Bibliotecas

# Manual de usuario

### Sistema de Bibliotecas USMP

(Resolución N.º 081-2025-CD-P-USMP)

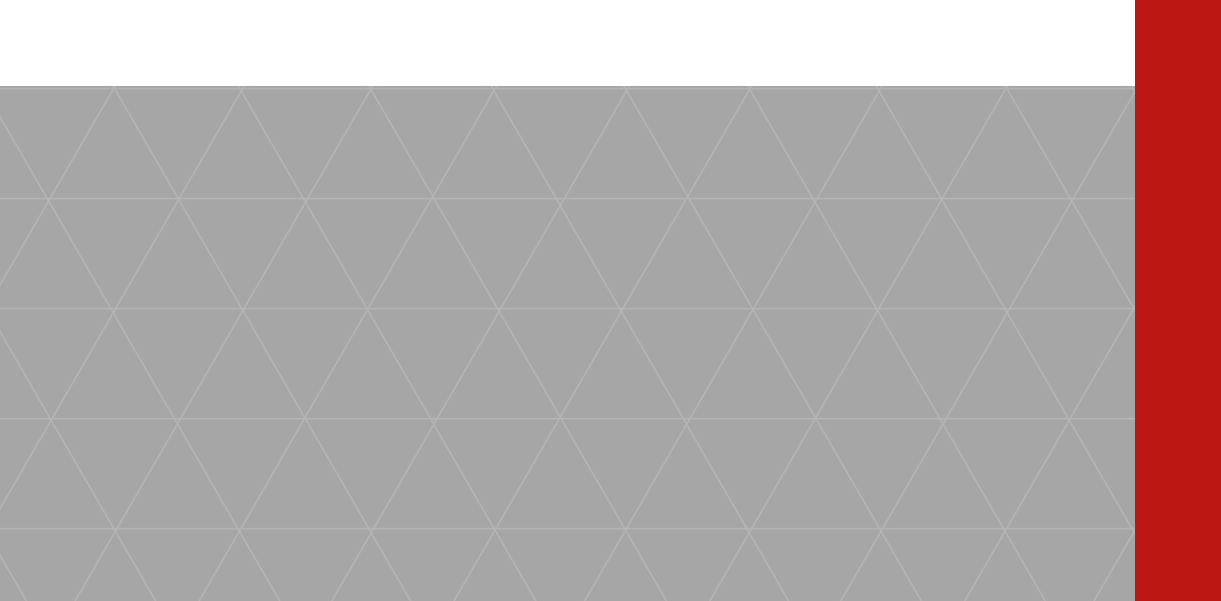

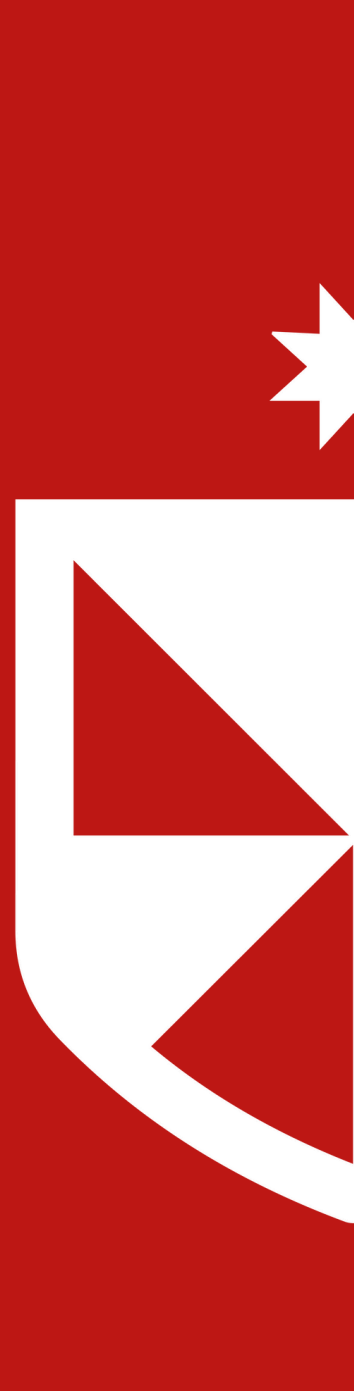

## ÍNDICE

| 1. | DIRE  | CTORIO DE BIBLIOTECAS                      | 1  |
|----|-------|--------------------------------------------|----|
| 2. | IDEN  | ITIFICACION                                | 2  |
| 3. | SER   | VICIOS                                     | 3  |
|    | 3.1.  | SERVICIOS PRESENCIALES                     | 3  |
|    |       | 3.1.1. Préstamo de libros                  | 3  |
|    |       | 3.1.2. Lectura en sala                     | 3  |
|    |       | 3.1.3. Hemeroteca (consulta de revistas)   | 3  |
|    |       | 3.1.4. Consulta de tesis                   | 3  |
|    |       | 3.1.5. Uso de Computadoras                 | 4  |
|    |       | 3.1.6. Salas grupales de estudio           | 4  |
|    |       | 3.1.7. Formación de Usuarios               | 4  |
|    |       | 3.1.8. Orientación de Usuarios             | 4  |
|    | 3.2   | SERVICIOS VIRTUALES                        | 4  |
|    |       | 3.2.1. Catalogo en línea                   | 4  |
|    |       | 3.2.2 Repositorio académico                | 4  |
|    |       | 3.2.3 Biblioteca Virtual (MYLOFT)          | 5  |
|    |       | 3.2.4. Guías y Manuales                    | 5  |
| 4. | REC   | URSOS                                      | 5  |
|    | 4.1.  | Colección de libros                        | 5  |
|    | 4.2.  | Colección de tesis                         | 5  |
|    | 4.3.  | Colección de revistas                      | 5  |
|    | 4.4.  | Colección de material audiovisual          | 6  |
|    | 4.5.  | Colección de mapas                         | 6  |
|    | 4.6.  | Bases de Datos Académicas                  | 6  |
| 5. | USO   | DE LOS SERVICIOS Y RECURSOS                | 6  |
|    | 5.1.  | Préstamo de libro                          | 6  |
|    | 5.2.  | Renovación de préstamo                     | 11 |
|    | 5.3.  | Reserva en línea                           | 12 |
|    | 5.4.  | Acceso a la biblioteca Virtual (Myloft)    | 15 |
|    | 5.5.  | Uso de la biblioteca Virtual (Myloft)      | 17 |
|    | 5.6.  | Manual de base de datos Ebsco              | 23 |
|    | 5.7.  | Manual de base de datos Proquest           | 23 |
|    | 5.8.  | Manual de base de datos E-Libro            | 24 |
|    | 5.9.  | Manual de base de datos ADEX               | 24 |
|    | 5.10. | Manual de base de datos Clinicalkey        | 24 |
|    | 5.11. | Manual de base de datos ClinicalkeyStudent | 25 |

| 5.12. | Manual de base de datos Scopus       | 25 |
|-------|--------------------------------------|----|
| 5.13. | Manual de base de datos Hinari       | 26 |
| 5.14. | Manual de base de datos IOP Science  | 26 |
| 5.15. | Manual de base de datos Legis Movil  | 27 |
| 5.16. | Manual de base de datos Multileguis  | 28 |
| 5.17. | Manual de base de datos Tirant       | 28 |
| 5.18. | Manual de base de datos UptoDate     | 28 |
| 5.19. | Manual de base de datos ScinceDirect | 29 |

#### 1. DIRECTORIO DE BIBLIOTECAS

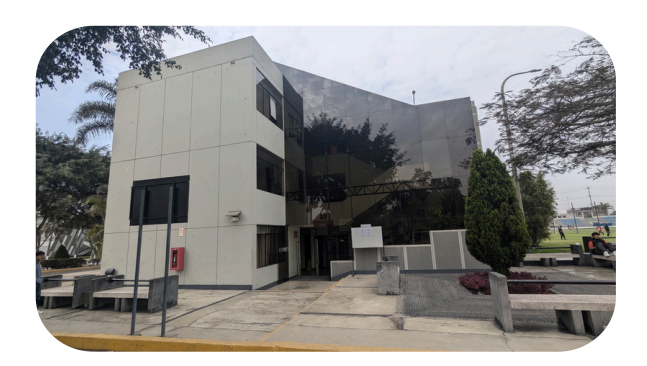

Biblioteca Central sibus@usmp.pe 317-2130 Anexo 3201

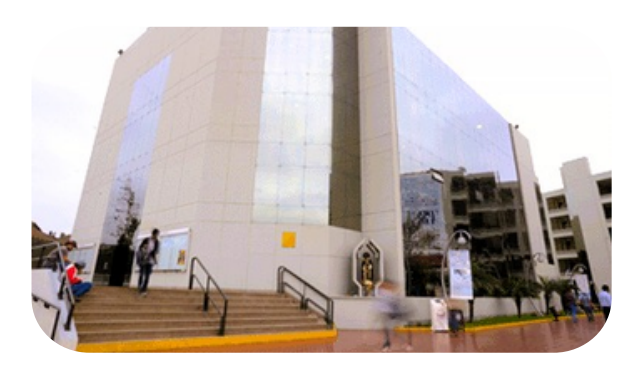

Biblioteca de la Facultad de Ciencias de la Comunicación, Turismo y Psicología bibliotecafcctp@usmp.pe 513-6300 Anexo 2108

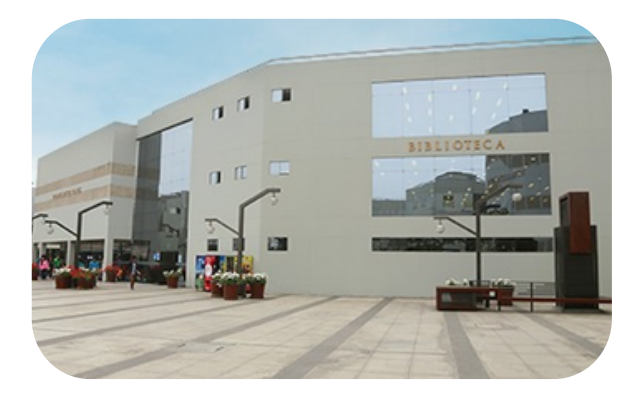

Biblioteca de la Facultad de Ingeniería y Arquitectura biblioteca\_fia@usmp.edu.pe 362-0064 Anexo 1134

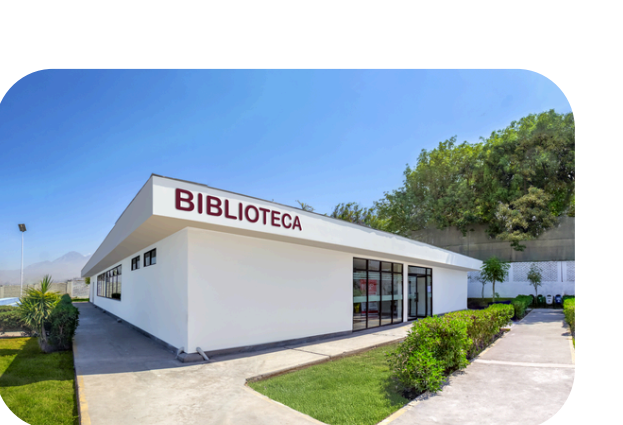

Biblioteca Filial Sur Arequipa biblioteca\_fs@usmp.pe

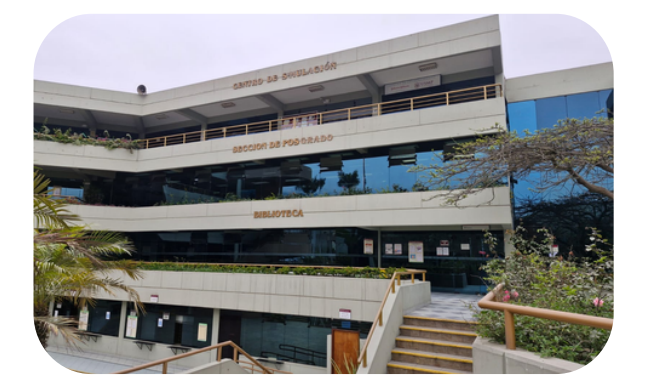

Biblioteca de la Facultad Medicina Humana biblioteca\_medicina@usmp.pe 365-2300 Anexo: 1804

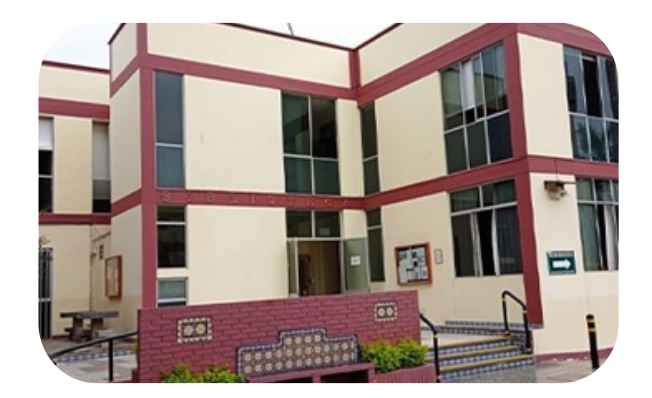

Biblioteca de Posgrado de Derecho biblioteca\_derecho@usmp.pe 422-3106, Anexo 1727

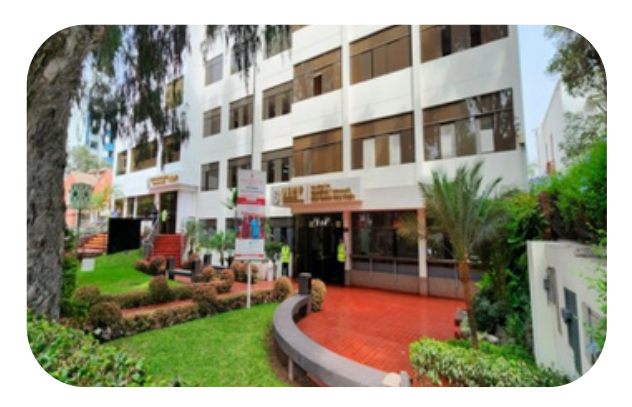

Biblioteca de la Facultad de Obstetricia y Enfermería Hilda Zoraida Baca Neglia bibliotecafoe@usmp.pe 471-1171 Anexo 5109

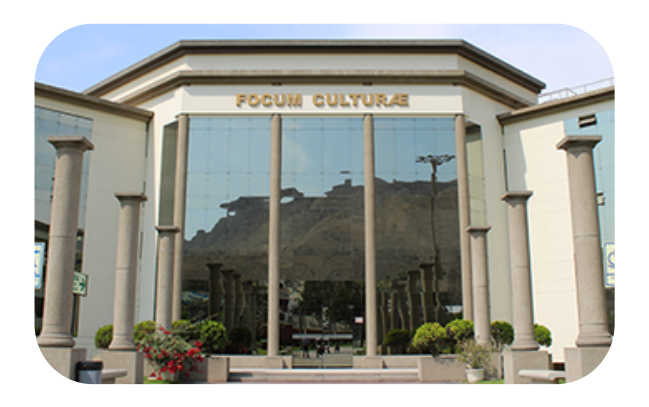

Biblioteca de la Facultad de Derecho biblioteca\_derecho@usmp.pe (01) 3657000 Anexo 4674

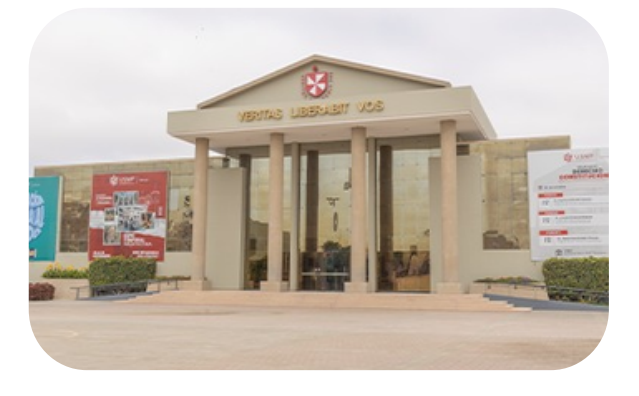

Biblioteca Filial Norte Chiclayo biblioteca\_fn@usmp.pe (074) 481150

#### 2. IDENTIFICACIÓN

Para acceder a los servicios y recursos de las bibliotecas del SIBUS, es necesario presentar un documento de identidad oficial, como el DNI y/o el Carné Universitario. En el caso de los alumnos ingresantes, se deberá presentar también la constancia de matrícula.

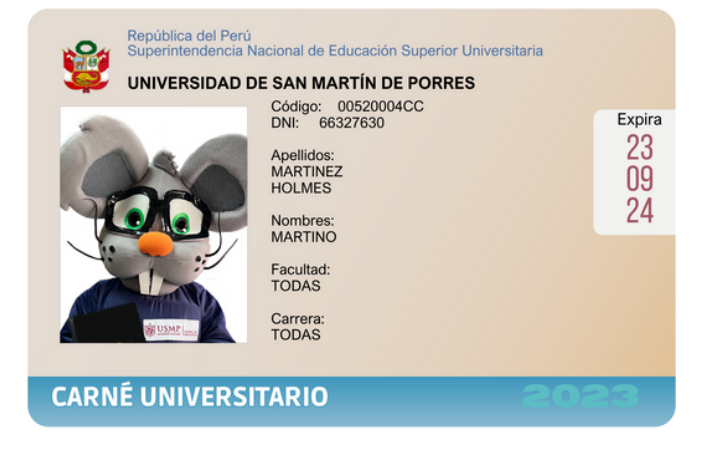

#### 3. SERVICIOS

Para acceder a los servicios y recursos de las bibliotecas del SIBUS, es necesario presentar un documento de identidad oficial, como el DNI y/o el Carné Universitario. En el caso de los alumnos ingresantes, se deberá presentar también la constancia de matrícula.

#### **3.1. SERVICIOS PRESENCIALES**

#### 3.1.1. Préstamo de libros

Este servicio permite a los alumnos pregrado y posgrado, docentes, investigadores y administrativos acceder a toda la colección de material bibliográfico. Los usuarios pueden consultar y retirar libros según sus requerimientos académicos, cumpliendo con las normativas y procedimientos establecidos por la biblioteca. El préstamo de libros se clasifica en tres modalidades:

a) Consulta en sala: permite acceder a los materiales bibliográficos para ser consultado durante el día en las instalaciones de la biblioteca (sala y/o pisos).

**b)** Préstamo a domicilio: permite al usuario retirar el material bibliográfico constituido por dos o más ejemplares para su uso fuera de la biblioteca.

c) Préstamo interbibliotecario: permite acceder al material bibliográfico propio de una determinada biblioteca del sibus.

#### 3.1.2. Lectura en sala

Los usuarios tienen acceso a las salas de lectura para consultar el material bibliográfico solicitado. Además, estos espacios están destinados al desarrollo de actividades de estudio y aprendizaje, dentro del horario establecido.

#### 3.1.3. Hemeroteca (consulta de revistas)

Servicio que da acceso a publicaciones periódicas en formato impreso.

#### 3.1.4. Consulta de tesis

Se facilita el acceso a toda la colección física de tesis de grados y titulación de los egresados de la Universidad de San Martin de Porres. Las tesis son únicamente para lectura en sala y personal.

#### 3.1.5. Uso de Computadoras

Este servicio ofrece a los usuarios de la biblioteca, de manera gratuita, equipos de cómputo destinados exclusivamente para actividades académicas y de investigación.

#### 3.1.6. Salas grupales de estudio

Se ofrece a los usuarios internos un espacio amplio y adecuado para el desarrollo de actividades académicas de forma colaborativa.

#### 3.1.7. Formación de Usuarios

El servicio de formación de usuarios tiene como objetivo capacitar a los miembros de la comunidad universitaria en el uso eficiente de los recursos y servicios de la biblioteca. A través de talleres, seminarios y sesiones personalizadas.

#### 3.1.8. Orientación de Usuarios

Se tiene como objetivo orientar a los usuarios en el uso, manejo y conservación de los diversos recursos de información de la biblioteca. Además, pone a disposición folletos, manuales impresos y en línea para guiar a los usuarios en el aprovechamiento adecuado de dichos recursos.

#### **3.2. SERVICIOS VIRTUALES**

#### 3.2.1. Catalogo en línea

Recurso digital que permite a los usuarios consultar en línea la colección bibliográfica física del Sistema de Bibliotecas. Asimismo, sus funcionalidades permiten proporcionar los siguientes Servicios:

- **Renovación en línea:** permite extender el periodo de préstamo a domicilio, a través de la cuenta del usuario en el catálogo en línea.
- **Reserva en línea:** permite realizar la reserva de un material bibliográfico que se encuentra prestado a domicilio.

#### 3.2.2 Repositorio académico

El sitio web centraliza, conserva y difunde la información digital relacionada con la generación de conocimiento en la USMP, mediante la publicación de literatura académica, científica e institucional (artículos, actas, ponencias, trabajos técnicos-científicos, etc.). El acceso es libre, no requiere registro obligatorio, y el contenido puede ser accesible en texto completo o restringido, según ciertas condiciones.

#### 3.2.3 Biblioteca Virtual (MYLOFT)

Este servicio permite a los usuarios acceder a las bases de datos suscritos por la universidad, facilitando además la gestión de la información académica y ofreciendo funcionalidades avanzadas para optimizar la experiencia investigativa.

#### 3.2.4. Guías y Manuales

Proporciona a los usuarios recursos detallados y prácticos para facilitar el uso de recursos y servicios disponibles. A través de instrucciones claras y paso a paso, los usuarios pueden aprender a acceder, utilizar y maximizar el aprovechamiento de las plataformas académicas, bases de datos y otros recursos digitales, mejorando así su experiencia y eficiencia en la búsqueda de información.

#### 4. **RECURSOS**

#### 4.1. Colección de libros

Cada biblioteca ofrece una amplia variedad de material bibliográfico relacionado con las carreras de la facultad, incluyendo libros, obras literarias y obras de referencia, entre otros recursos. Estos materiales están disponibles para estudiantes y docentes.

#### 4.2. Colección de tesis

Conservamos los trabajos de investigación requeridos para la obtención de títulos profesionales, maestrías, doctorados y especializaciones. Además, contamos con las tesinas presentadas para la obtención del bachillerato, disponibles en las bibliotecas.

#### 4.3. Colección de revistas

Contamos revistas especializadas, disponibles en la biblioteca de cada facultad, brindando recursos para las diversas carreras ofrecidas por la USMP.

#### 4.4. Colección de material audiovisual

Comprende los CD's de las tesis digitalizadas (grado académico, título profesional), programas o ejercicios de libros, versión digital de revistas de distintas materias.

#### 4.5. Colección de mapas

La Facultad de Ingeniería y Arquitectura cuenta con una Mapoteca que alberga planímetros, cartas topográficas y otros recursos, los cuales forman parte de las tesis presentadas por sus egresados. Además, puedes consultar su colección a través del catálogo digital.

#### 4.6. Bases de Datos Académicas

Contamos con bases de datos en línea y otras de acceso en la biblioteca.

#### 5. USO DE LOS SERVICIOS Y RECURSOS

#### 5.1. Préstamo de libro

1. Ingrese a la página del Sistema de Bibliotecas – USMP (<u>https://sibus.usmp.edu.pe/</u>).

2. Selecciona la sección de catalogo en línea.

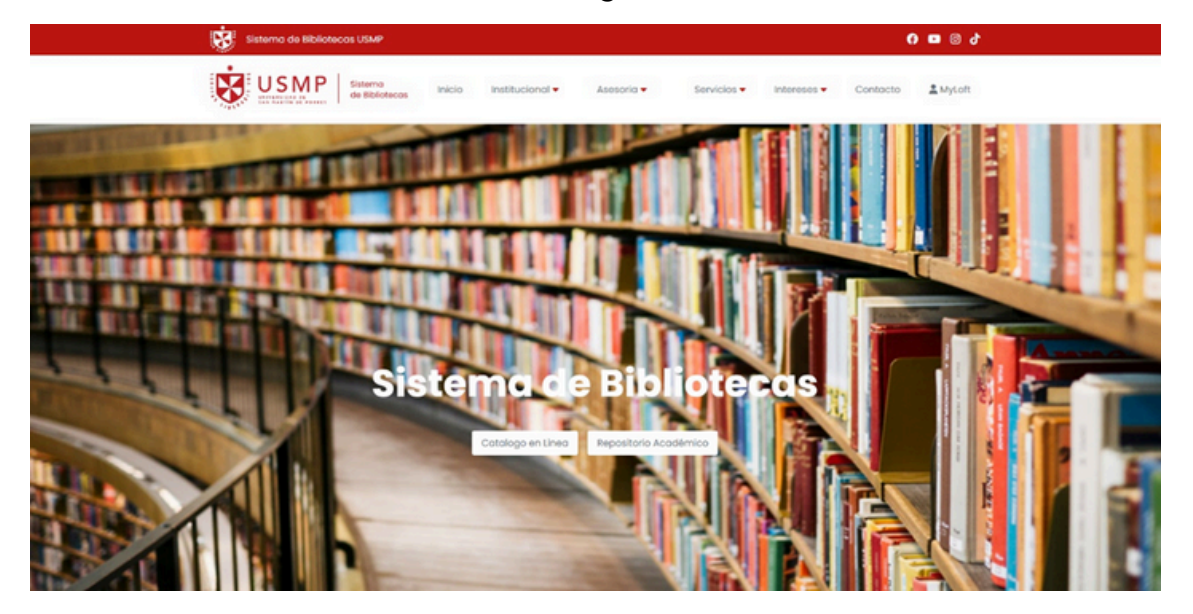

#### 3. Se muestra lo siguiente:

| USMP Stateme Carrito                                                                   | Iniciar sesión                          |
|----------------------------------------------------------------------------------------|-----------------------------------------|
| Catálogo en línea                                                                      |                                         |
| Todos los campos 🛛 👻                                                                   | Tipo de ítem v Todas las bibliotece v Q |
| Búsqueda avanzada   Búsqueda de autoridad   Nube de etiquetas   Bibliografías   Listas |                                         |

- cajón de búsqueda (1)
- Filtro de campo
- Filtro de ítem
- Filtro de Biblioteca
- 4. Inicia sesión (Usuario: correo institucional Contraseña: DNI).

| USMP Carrito                                  | Ingresar a su cuenta                      | ×                | Iniciar sesión            |
|-----------------------------------------------|-------------------------------------------|------------------|---------------------------|
|                                               | Usuario:                                  |                  |                           |
|                                               | mmartino@usmp.pe                          |                  |                           |
|                                               | Contraseña:                               |                  | A NA ZURINA               |
| 0                                             | ••••••                                    |                  | 0                         |
|                                               | Ingresar                                  | 2018             |                           |
|                                               | ¿Olvidó su contraseña?                    |                  |                           |
| Catálogo en líneo                             | K D LEADER                                |                  |                           |
| Todos los campos 🗸                            |                                           | Tipo de item 🗸 🗸 | Todas las bibliotecas 👻 🔍 |
| Búsqueda avanzada   Búsqueda de autoridad   N | ube de etiquetas   Bibliografías   Listas |                  |                           |

5. Valida que hayas iniciado sesión.

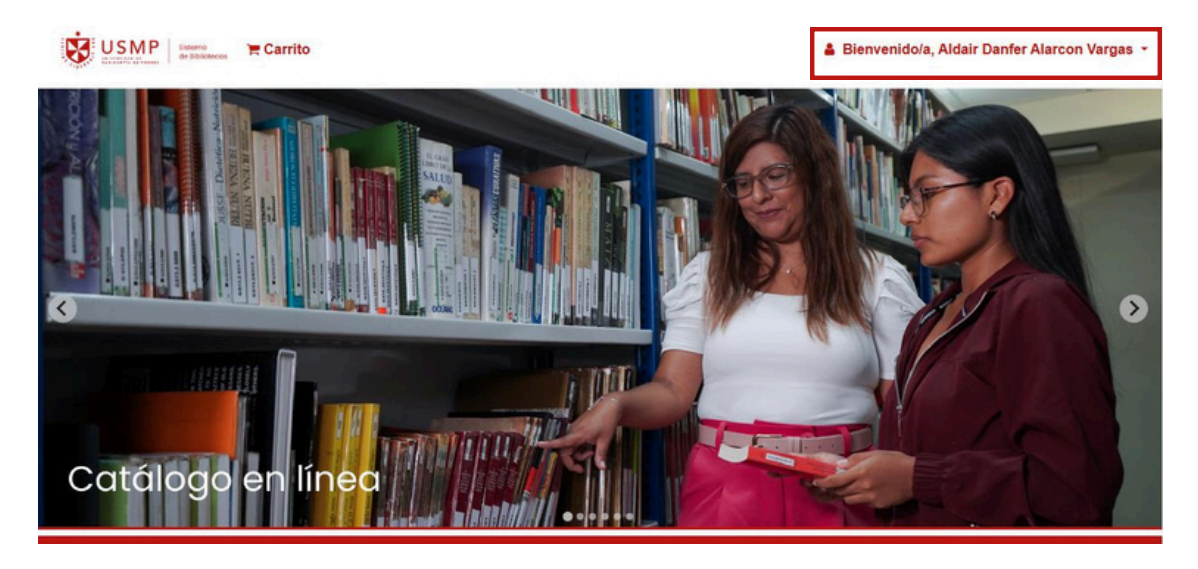

6. Realiza la búsqueda de un determinado tema.

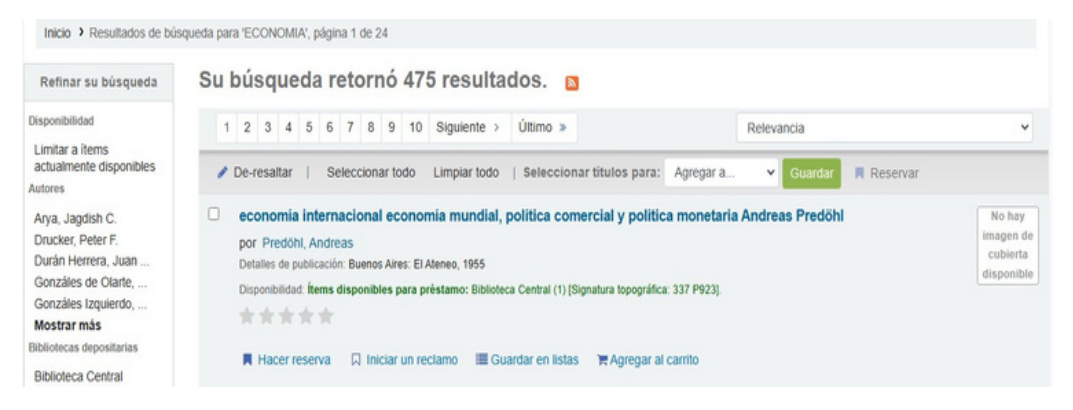

#### 7. Selecciona un ítem y visualiza su tipo de préstamo.

Inicio > Detalles para: Desarrollo sostenible y economía ecológica integración medio ambiente-desarrollo y economía-ecológica Vista normal Vista MARC III Vista ISBD ≡ Navegar resultados Desarrollo sostenible y economía ecológica integración medio « Previo Volver a resultados Siguiente ambiente-desarrollo y economía-ecológica Luis M. Jiménez Herrero 🛛 Iniciar un reclamo Por: Jiménez Herrero, Luis MQ ⊖ Imprimir Detalles de publicación: Madrid: Sintesis, 1997 E Guardar en sus listas Descripción: 365 páginas Tipo de contenido: texto Tipo de medio: sin mediación Tipo de soporte: 🗮 Agregar a su carrito ISBN: 8477383855 nagen de Google Jackets Tema(s): Desarrollo sostenible Q | economía ambiental Q | Gestión ambiental Q | Medio ambiente Q ti Sugerir para compra Internicos: - 1. La crisis global del medio ambiente y las nuevas perspectivas del desarrollo 2. Convergencia hacia un desarrollo sostenible global 3. Nueva visión del desarrollo rotentaciones humanas y ambientales bajo el principio de la sostenibilidad 4. Opciones estratégicas del desarrollo sostenible 5. Principios operativos y bases económicas del desarrollo sostenible 6. Evolución de los paradigmas de las interfases medio ambienta desarrollo y economía ecológica 7. economía ecológica aplicada e integración económico ecológica: contabilidad ambiental e indicadores de desarrollo sostenible 8. Enfoques de integración y politicas económicas en la gestión ambiental 9. Revalorización del medio ambiente, ajuste de precios y usos de incentivos económicos en las políticas ambientales. & De-resaltar SR Enviar al dispositivo 🕹 Guardar registro 👻 Q Más búsquedas • Etiquetas de esta biblioteca: No hav etiquetas de esta biblioteca para este título. Se Agregar etiquetas Valoración media: 0.0 (0 votos) Existencias (1) Notas de título (1) Comentarios (0) Biblioteca Fecha de Código de barras Tipo de item Estado imiento o actual Clasificación Notas Biblioteca Central Módulo 1 Consulta en sala 333.716 J61 01L0010384 Libros Disponible (Navegar estantería)

#### 8. Usa la herramienta del carrito para iniciar el préstamo.

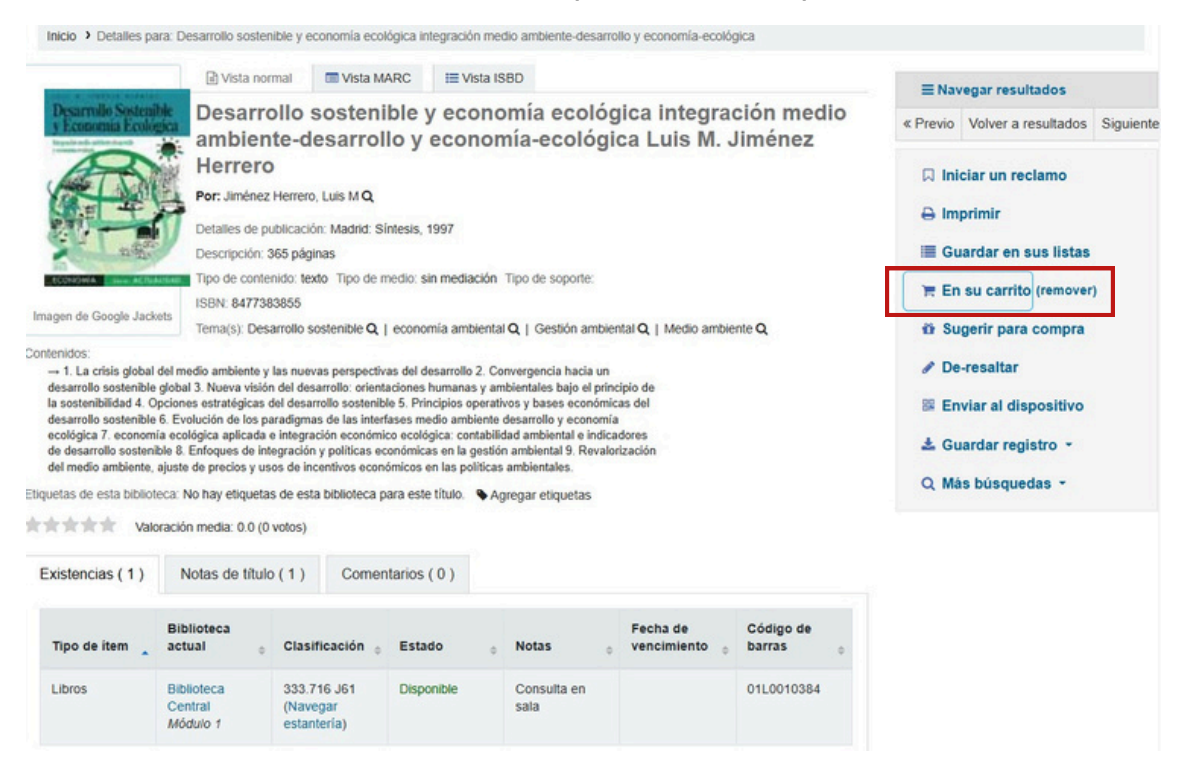

#### 9. Dirígete a la sección de carrito.

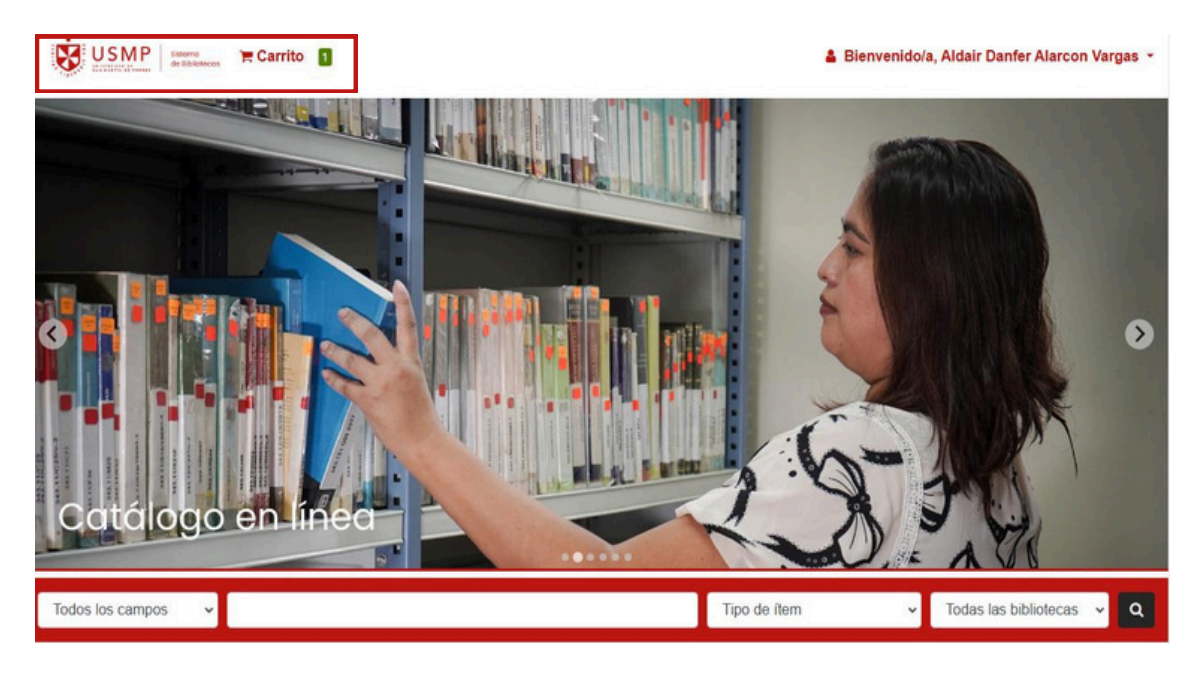

10. Marca el título del libro que solicitas y selecciona la opción de enviar.

| 😫 Su care | rito » Catálogo SIBUS USMP - Koha - Google Chrome                                                        |                                |         | – 🗆 X                                                             | & Bienvenido | /a, Aldair Danfer Alarco | on Vargas - |
|-----------|----------------------------------------------------------------------------------------------------|--------------------------------|---------|-------------------------------------------------------------------|--------------|--------------------------|-------------|
| A No es   | i seguro catalogo.sibus.usmp.edu.pe/cgi-bin/koha/opac-basket.pl?bi                                       | ib_list=35652/                 |         |                                                                   | SUMA         |                          | -           |
| Sud       | carrito                                                                                                  |                                |         |                                                                   | A DAY        |                          | -           |
| Q         | Más detalles 🛛 Enviar 📥 Descargar 🔹 🍵 Vaciar y cer                                                       | rar Ocultar                    | ventana | 🕀 Imprimir                                                        |              | 20                       |             |
| Sel       | leccionar todo Limpiar todo                                                                              |                                |         |                                                                   |              |                          |             |
| 100       | Título                                                                                                   | Autor                          | Año     | Ubicación (estatus)                                               |              |                          |             |
| •         | Desarrollo sostenible y economía ecológica integración medio<br>ambiente-desarrollo y economía-ecológica | Jiménez<br>Herrero, Luis<br>M. | 1997    | Biblioteca Central<br>Módulo 1<br>(333.716 J61) (<br>Disponible ) |              |                          |             |
|           |                                                                                                    |                                |         | -                                                                 |              |                          |             |
|           |                                                                                                    |                                |         |                                                                   |              |                          |             |
|           | and a sub- an and a sub- and a sub-                                                                      | SHIBANART II 🎽                 |         |                                                                   |              |                          |             |
| Todos     | i los campos 🗸 🗸                                                                                         |                                |         | Tipo de ítem                                                      | ~            | Todas las bibliotecas    | s 🗸 Q       |

11. Redacta y/o selecciona el correo de <u>prestamos@usmp.pe</u> y menciona el tipo de préstamo.

| Correo electrónico:                                                        |  |
|----------------------------------------------------------------------------|--|
| prestamos@usmp.pe                                                          |  |
| Comentario:                                                                |  |
| PRESTAMO A SALĄ                                                            |  |
| Por favor, no use este correo electrónico para solicitar o renovar libros. |  |
| Por favor, no use este correo electrónico para solicitar o renovar libros. |  |

12. Luego de generar la solicitud de préstamo, dirígete al bibliotecario y solicita tu libro para registrar el préstamo.

#### 5.2. Renovación de préstamo

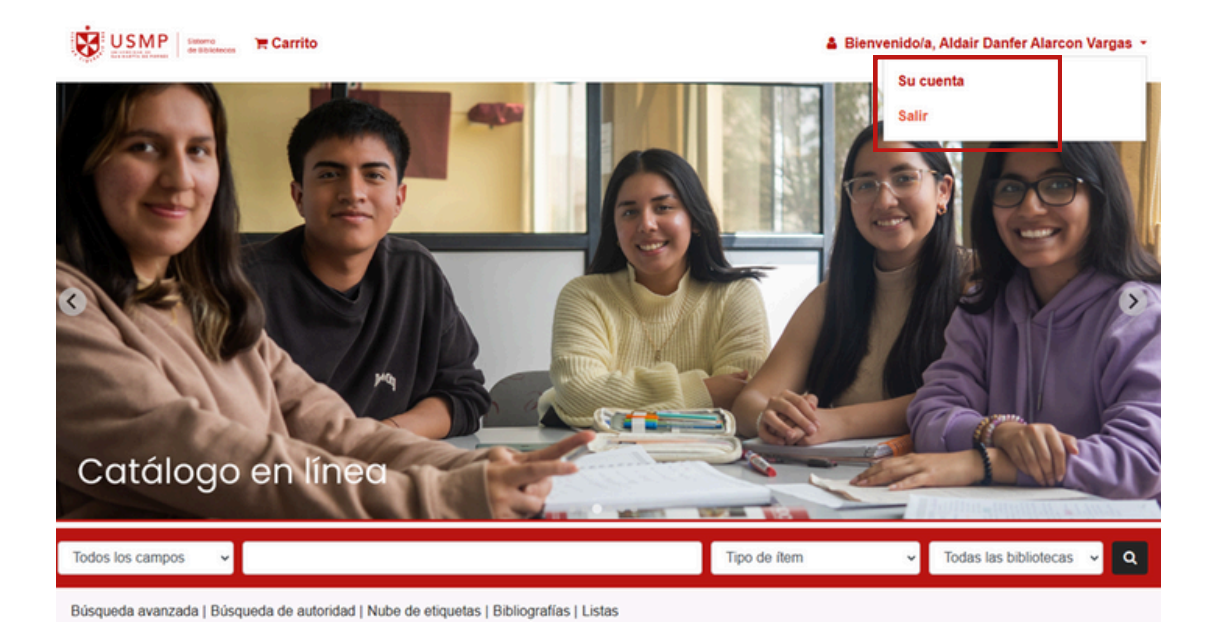

#### 1. Dirígete a la sección su cuenta de tu perfil

2. Selecciona la opción resumen y marca el libro a renovar (recuerda renovar un día antes de la devolución del libro).

| Hola, Aldair Dan                              | en<br>fer Alarcon V                                                                                                    | argas                                                                                                    |                                                                                                    |                                                                                                    |                                                                                                    |                                                                                                    |                                                                                                    |                                                                                                    |
|-----------------------------------------------|----------------------------------------------------------------------------------------------------|----------------------------------------------------------------------------------------------------|----------------------------------------------------------------------------------------------------|----------------------------------------------------------------------------------------------------|----------------------------------------------------------------------------------------------------|----------------------------------------------------------------------------------------------------|----------------------------------------------------------------------------------------------------|----------------------------------------------------------------------------------------------------|
| Haga clic aquí si                             | usted no es                                                                                                    | Aldair Danfer Alar                                                                                                    | con Vargas                                                                                                    |                                                                                                    |                                                                                                    |                                                                                                    |                                                                                                    |                                                                                                    |
| Prestado (2)                                  |                                                                                                    |                                                                                                    |                                                                                                    |                                                                                                    |                                                                                                    |                                                                                                    |                                                                                                    |                                                                                                    |
| Ruscar                                        |                                                                                                    | M Limpiar filtro                                                                                                    | Ø1 Copy                                                                                                    |                                                                                                    | m.csv. m                                                                                                    | iCal 🖌 Renov                                                                                                    | ar seleccionados                                                                                                    |                                                                                                    |
|                                               |                                                                                                    | 🛹 Renovar to                                                                                                    | odos                                                                                                    | G mpmm                                                                                                    |                                                                                                    |                                                                                                    |                                                                                                    |                                                                                                    |
| 2 Ejemplar(es                                 | s) prestado(s                                                                                                    | 5)                                                                                                    |                                                                                                    |                                                                                                    |                                                                                                    |                                                                                                    |                                                                                                    |                                                                                                    |
|                                               | Titulo                                                                                                    |                                                                                                    |                                                                                                    | Autor                                                                                                    | Devolución                                                                                                    | Clasificación                                                                                                    | Renovar                                                                                                    | Multas                                                                                                    |
| Nohm                                          | Hacia una                                                                                                    | teoria de adminie                                                                                                    | •<br>tración en                                                                                                    | 0<br>Bravo                                                                                                    | 10/02/2025                                                                                                    | 659 8926                                                                                                    |                                                                                                    | No                                                                                                    |
| imagen de<br>cubierta                         | los países<br>administra                                                                                                    | en vías de desarr<br>ición y su evoluci                                                                                                    | rollo la                                                                                                    | Villarán,<br>Oscar                                                                                                    | 10/02/2020                                                                                                    | 000 0020                                                                                                    |                                                                                                    | NO                                                                                                    |
| disponible                                    | (Préstamo in                                                                                                    | n situ)                                                                                                    |                                                                                                    | Manuel                                                                                                    |                                                                                                    |                                                                                                    |                                                                                                    |                                                                                                    |
|                                               | Valoración me                                                                                                    | dia: 0.0 (0 votos)                                                                                                    |                                                                                                    |                                                                                                    |                                                                                                    |                                                                                                    |                                                                                                    |                                                                                                    |
| No hay<br>imagen de<br>cubierta<br>disponible | Hacia una<br>los países<br>administra<br>Valoración me                                                                               | teoría de adminis<br>en vías de desarr<br>ición y su evoluci<br>rác                                                                                                    | stración en<br>rollo la<br>ón                                                                                                    | Bravo<br>Villarán,<br>Oscar<br>Manuel                                                                                                    | 14/02/2025                                                                                                    | 658 B826                                                                                                    | Renovar ( 2 de 2<br>renovaciones<br>restantes )                                                                                                    | No                                                                                                    |
|                                               | Su resume<br>Hola, Aldair Dan<br>Haga clic aqui si<br>Prestado (2)<br>Buscar<br>2 Ejemplar(er<br>imagen de<br>cubierta<br>disponible | Su resumen<br>Hola, Aldair Danfer Alarcon V<br>Haga clic aquí si usted no es<br>Prestado (2)<br>Buscar<br>2 Ejemplar(es) prestado(s<br>Título<br>No hay<br>Insgen de<br>cubierta<br>disponible<br>No hay<br>Valoración me<br>No hay<br>Valoración me | Su resumen         Hola, Aldair Danfer Alarcon Vargas         Haga clic aquí si usted no es Aldair Danfer Alar         Prestado (2)         Buscar       Limpiar filtro         Venovar te         2 Ejemplar(es) prestado(s)         Título         No hay         Inagen de<br>cubierta         disponible         No hay         Hacia una teoría de adminit<br>los países en vías de desar<br>administración y su evoluci<br>(Préstamo in situ)         Valoración media: 0.0 (0 votos)         No hay         Inagen de<br>cubierta         Cubierta         Usopaíses en vías de desar<br>administración y su evoluci<br>(Sponible         Valoración media: 0.0 (0 votos) | Su resumen<br>Hola, Aldair Danfer Alarcon Vargas<br>Haga clic aquí si usted no es Aldair Danfer Alarcon Vargas<br>Prestado (2)<br>Buscar X Limpiar filtro 2 Copy<br>Renovar todos<br>2 Ejemplar(es) prestado(s)<br>Título<br>No hay<br>Inagen de<br>cubierts<br>disponible<br>No hay<br>No hay<br>Hacia una teoría de administración en<br>los países en vias de desarrollo la<br>administración y su evolución<br>(Préstamo in situ)<br>Valoración media: 0.0 (0 votos)<br>No hay<br>Inagen de<br>cubierts<br>disponible<br>No hay<br>No hay<br>No hay<br>No hay<br>No hay<br>No hay<br>No hay<br>Valoración media: 0.0 (0 votos)<br>No hay<br>Hacia una teoría de administración en<br>Jos países en vias de desarrollo la<br>administración y su evolución<br>Valoración y su evolución | Su resumen<br>Hola, Aldair Danfer Alarcon Vargas<br>Haga clic aquí si usted no es Aldair Danfer Alarcon Vargas<br>Prestado (2)<br>Buscar ★ Limpiar filtro ② Copy ▲ Imprimir<br>★ Renovar todos<br>2 Ejemplar(es) prestado(s)<br>Título Autor<br>No hay<br>Hacia una teoría de administración en<br>Ios países en vías de desarrollo la<br>administración y su evolución<br>(Préstamo in situ)<br>Valoración media: 0.0 (0 votos)<br>No hay<br>Hacia una teoría de administración en<br>Ios países en vías de desarrollo la<br>administración y su evolución<br>(Préstamo in situ)<br>Valoración media: 0.0 (0 votos)<br>No hay<br>No hay<br>Hacia una teoría de administración en<br>Gos países en vías de desarrollo la<br>administración y su evolución<br>(Préstamo in situ)<br>Valoración media: 0.0 (0 votos)<br>Bravo<br>Vilarán,<br>Oscar<br>Manuel | Su resumen         Hola, Aldair Danfer Alarcon Vargas         Haga clic aquí si usted no es Aldair Danfer Alarcon Vargas         Prestado (2)         Buscar       X Limpiar filtro (2) Copy A Imprimir CSV (2)         Buscar       X Limpiar filtro (2) Copy A Imprimir CSV (2)         Prestado(2)       Renovar todos         2 Ejemplar(es) prestado(s)       Bravo Vilarán, Oscar Manuel         No hay Hacia una teoría de administración en disponible       Bravo Vilarán, Oscar Manuel         No hay Valoración media: 0 0 (0 votos)       Bravo Vilarán, Oscar Manuel         No hay Valoración media: 0 0 (0 votos)       Bravo Vilarán, Oscar Manuel         No hay Valoración media: 0 0 (0 votos)       Bravo Vilarán, Oscar Manuel | Su resumen         Hola, Aldair Danfer Alarcon Vargas         Haga clic aquí si usted no es Aldair Danfer Alarcon Vargas         Prestado (2)         Buscar       ¥ Limpiar filtro 20 Copy Almoniant In Studiar Converte Copy Renovar todos         2 Ejemplar(es) prestado(s)         Título       Autor         No hay       Hacia una teoría de administración en los países en vías de desarrollo la administración y su evolución (Préstamo in stud)         Valoración media: 0.0 (0 votos)       Bravo Vilarán, Oscar Manuel         No hay       Hacia una teoría de administración en los países en vías de desarrollo la administración y su evolución di studiante de administración en los países en vías de desarrollo la administración y su evolución vilarán, Oscar Manuel       14/02/2025       658 B826         No hay       Hacia una teoría de administración en los países en vías de desarrollo la administración y su evolución vilarán, Oscar Manuel       14/02/2025       658 B826 | Su resumen         Hola, Aldair Danfer Alarcon Vargas         Haga clic aquí si usted no es Aldair Danfer Alarcon Vargas         Prestado (2)         Buscar       X Limpiar filtro 20 Copy A Imprimir CSV A ical          Renovar todos         2 Ejemplar(es) prestado(s)         Título       Autor         No hay       Hacia una teoría de administración en los países en vías de desarrollo la administración y su evolución (Préstamo in situ)         Valoración media: 0.0 (0 votos)       Vilarán, Oscar Manuel         No hay       Hacia una teoría de administración en disponible         Imagen de cubierta disponible       Bravo Vilarán, Oscar Manuel         No hay       Hacia una teoría de administración en disponible         Vilarán, disponible       Bravo Vilarán, Oscar Manuel         Vilarán, Oscar Manuel       14/02/2025         658 B826       Renovar (2 de 2 renovaciones restantes ) |

#### 5.3. Reserva en línea

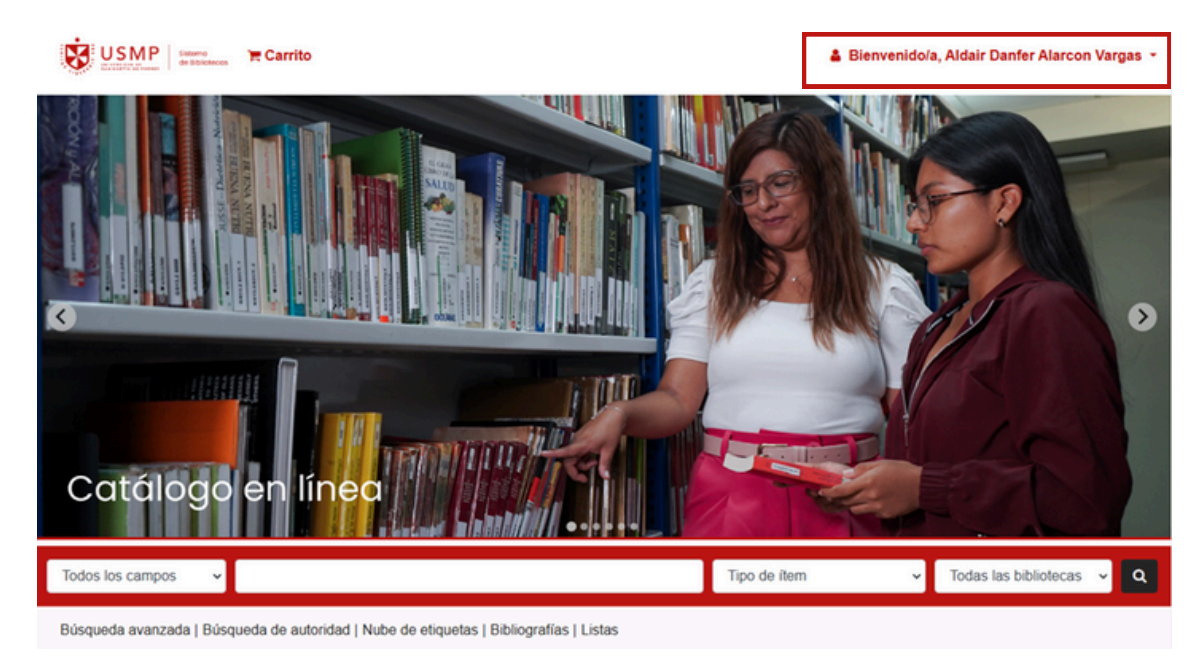

1. Inicia sesión en tu cuenta del catálogo en línea

#### 2. Procede a realizar la búsqueda de un tema de interés.

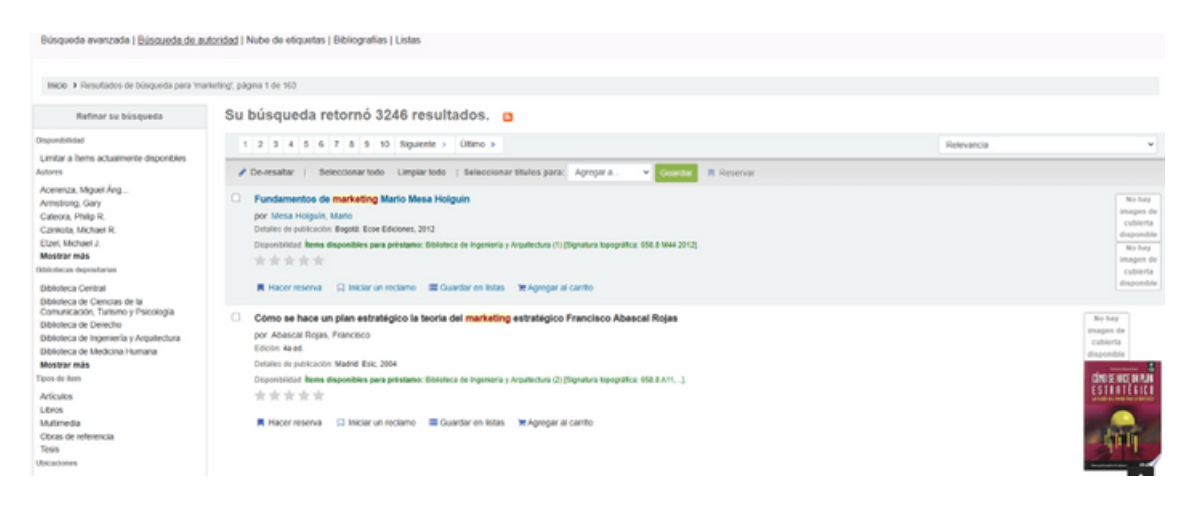

3. Selecciona un ítem y valida que este habilitado para reservar (recuerda que solo se puede reservar materiales que no se encuentren disponible en todos sus ejemplares).

|                                                                                                    | Vista normal                                                                                                    | TVIsta MARC                                                                                                    | III Veta ISBO                                                                                                    |                                                                                                    |                                                                                                    |                                                                                                    |                               |     | E Navegar resultados                                                                                        |           |
|----------------------------------------------------------------------------------------------------|----------------------------------------------------------------------------------------------------|----------------------------------------------------------------------------------------------------|----------------------------------------------------------------------------------------------------|----------------------------------------------------------------------------------------------------|----------------------------------------------------------------------------------------------------|----------------------------------------------------------------------------------------------------|-------------------------------|-----|----------------------------------------------------------------------------------------------------|-----------|
| IPHONE & IPA                                                                                                    | Marketing                                                                                                    | de aplicació                                                                                                    | ones iPhone                                                                                                    | and iPad Jeffrey                                                                                                    | Hughes                                                                                                    |                                                                                                    |                               |     | « Previo Volver a resultados                                                                                | Siquiente |
| 200                                                                                                    | Por: Hughes, Jeffrey                                                                                                    | Q                                                                                                    |                                                                                                    |                                                                                                    |                                                                                                    |                                                                                                    |                               | - E |                                                                                                    |           |
| 10                                                                                                    | Detalles de publicad                                                                                                    | ión: Madrid: Anaya, 2                                                                                                    | 011                                                                                                    |                                                                                                    |                                                                                                    |                                                                                                    |                               |     | R Hacer reserva                                                                                             |           |
|                                                                                                    | Descripción: 351 pá                                                                                                    | ginas ilustraciones 21                                                                                                    | l-om                                                                                                    |                                                                                                    |                                                                                                    |                                                                                                    |                               |     | Iniciar un reclamo                                                                                          |           |
|                                                                                                    | Tipo de contenido la                                                                                                    | sdo Tipo de medio:                                                                                                    | sin mediación Tipo de                                                                                                    | soporte:                                                                                                    |                                                                                                    |                                                                                                    |                               |     |                                                                                                    |           |
| -                                                                                                    | 15814 97684415292                                                                                                    | 74                                                                                                    |                                                                                                    |                                                                                                    |                                                                                                    |                                                                                                    |                               |     | Imprimir                                                                                                    |           |
| theb                                                                                                    | Tema(s): iPad (Com                                                                                                    | putadora) Q   iPhon                                                                                                    | e (Smatphone) Q,   M                                                                                                    | ercadeo Q,   Software de aplicac                                                                                                    | Q nöx                                                                                                    |                                                                                                    |                               |     | III Guardar en sus listas                                                                                   |           |
| agen de Google Jacket                                                                                                    | Contenidos:<br>→ 1. Estrategia de m                                                                                                    | arketino de una aolica                                                                                                    | ciin para Phone e Pad                                                                                                    | 2 ¿Qui convierte una aplicación i                                                                                                    | Phone/Pad en canadora? 3 Ide                                                                                                    | ntificación del                                                                                                    |                               |     |                                                                                                    |           |
|                                                                                                    | valor oue dilegencia o                                                                                                    | some self-results & he                                                                                                    | and the state of the latter                                                                                                    | and a fight of the second second second second second second second second second second second second second s                                                                                                    | a mount of a la sellen side of Films                                                                                                    | ora a bora an                                                                                                    |                               |     | W Acrecar a su carrito                                                                                      |           |
| Internet 7 They do much                                                                                                    | first die ansemuliesenthie establis                                                                                                    | cestra agricación 4. 10                                                                                                    | erencación de publico i                                                                                                    | ojetivo 5. Creación de la imagen d                                                                                                    | e marca de la apicación 6. El bo                                                                                                    |                                                                                                    |                               |     |                                                                                                    |           |
| Internet 7. Uso de medi<br>nuestras aplicaciones 1                                                                                                    | fos de comunicación social<br>10. Asignar un precio a la a                                                                                                    | es para el marketing o<br>plicación 11. Realizaci                                                                                                    | le sus aplicaciones 8. Si<br>lin de un análisis de pre                                                                                                    | opetivo 5. Creacion de la imagen o<br>ncronización de las actividades de<br>cios de las aplicaciones 12. Vende                                                                                                    | e marca de la aplicación 6. El bic<br>marketing 9. Rocaber las opinión<br>r valor por encima del precio 13.                                                                                                    | nes acerca de<br>Imumpir en el                                                                                                    |                               |     | Ø Sugerir para compra                                                                                       |           |
| Internet 7. Uso de medi<br>nuestras aplicaciones 1<br>Top 100 de la tienda Ap<br>Uso de las estadísticas                                                                                                    | Sos de comunicación social<br>10. Asignar un precio a la a<br>pp Store 14. Atlanar el terre<br>a de Etrona/Rad 18. «Por /                                                                                                    | es para el marketing o<br>plicación 11. Realizaci<br>no con una aplicación<br>sul es necesario un si                                                                                                    | le sus aplicaciones 8. Si<br>tin de un analísis de pre<br>gratuita 15. Estrategias<br>an de marketing? 19. C                                                                                                    | opervo 5. Creación de la imagen o<br>noronización de las actividades de<br>clos de las aplicaciones 12. Vende<br>de precios de montaña rusa 16. Pr<br>oreconantes de un siten de martes                                                                                                    | e markatog 9. Rocaber las opinión<br>r valor por encima del pracio 13.<br>romoción de aplicaciones y venta<br>de para aplicaciones 20. Fundam                                                                          | nes acerca de<br>Imumpir en el<br>es cruzadas 17.                                                                                                    |                               |     | Ø Sugerir para compra                                                                                       |           |
| Internet 7. Uso de med<br>nuestras aplicaciones 1<br>Top 100 de la tienda Ap<br>Uso de las estadísticas<br>esenciales del marketin                                                                                                    | Sos de comunicación social<br>10. Asignar un precio a la a<br>pp Store 14. Allanar el terre<br>s de iPhone/iPad 18. ¿Por o<br>ng 21. Las 25 t/Areas esenc                                                                                                    | es para el marketing o<br>plicación 11. Realizaci<br>no con una aplicación<br>pel es necesario un pl<br>iales para el marketiny                                                                                                    | erenciación de publico -<br>le sus aplicaciones 8. Si<br>lón de un análisis de pre<br>gratuita 15. Estrategias<br>lan de marketing? 19. Ci<br>g de aplicaciones para il                                                                                                    | dentro 5. Creacion de la imagen o<br>noronización de las actividades de<br>cios de las aplicaciones 12. Vende<br>de precios de montaña rusa 16. Pi<br>omponentes de un plan de markelo<br>thones/Pad 22. Implementación del                                                                                                    | n marketing 9. Rocaber las opinión<br>marketing 9. Rocaber las opinión<br>realor por encima del precio 13.<br>romoción de aplicaciones y venta<br>la para aplicaciones 20. Fundam<br>plan de marketing 23. Aplicacion  | nes acorca de<br>Imumpie en el<br>as cructadas 17.<br>ventos<br>nes para                                                                                                    |                               |     | 0 Sugerir para compra<br>/ De-resaltar                                                                      |           |
| Internet 7. Uso de med<br>nuestras aplicaciones 1<br>Top 100 de la tienda Ap<br>Uso de las estadísticas<br>esenciales del marketer<br>iPhone/Pad para marke                                                                                                    | Sos de comunicación social<br>10. Asignar un precio a la a<br>pp Store 14. Atlanar el tens<br>o de iPhone/Pad 18. ¿Por o<br>ng 21. Las 25 t/esas esenc<br>anting corporativo                                                                                                    | vesta agiscación 4 n<br>es para el marketing o<br>plicación 11. Realizaci<br>no con una aplicación<br>pel es necesario un pl<br>jales para el marketiny                                                                                                    | entracione de publica<br>le sus aplicaciones 8: Si<br>in de un aniàlisis de pre-<br>gratuita 15: Estrategias<br>an de marketing? 19: Ci<br>g de aplicaciones para 8                                                                                                    | topetivo 5. creacion de la magein o<br>noronización de las actividades de<br>cisos de las aplicaciones 12. Vende<br>de precios de montaña rusa 16. Pr<br>imponentes de un plan de marketi<br>thoneliPad 22. Implementación de                                                                                                    | n marketing 9. Rocaber las opinión<br>r valor por encima del precio 13.<br>omoción de aplicaciones y venta<br>19 para aplicaciones 20. Fundam<br>plan de marketing 23. Aplicacion                                      | les acerca de<br>les acerca de<br>les cruzadas 17.<br>eestos<br>nes para                                                                                                    |                               |     | 0 Superir para compra<br>/ De-resaltar<br>II Enviar al dispositivo                                          |           |
| Internet 7. Uso de med<br>nuestras aplicaciones 1<br>Top 100 de la tienda Ap<br>Uso de las estadisticas<br>esenciales del mañvela<br>(Phonel/Pad para mañv<br>puetas de esta bibliotec                                                                                                    | Sos de comunicación social<br>10 Asignar un precio a la a<br>op Store 51 Allanar el terre<br>o de PhoneilPad 18, ¿Por o<br>ng 21. Las 25 Ueras esen<br>caleng corporativo<br>ca. No hay etiquetas de en                                                                                | uestra aplicación 1 te<br>es para el markuténo;<br>plicación 11. Realización<br>no con una aplicación<br>pal es necesario un pl<br>jales para el markatiny<br>da bibliofeca para esi                                                                                                    | entricación de publica -<br>le sus aplicaciones 8. Si<br>lin de un análisis de pre-<br>gratulta 15. Estrategias<br>an de marketeg? 19. C<br>g de aplicaciones para il<br>te título. Agregar el                                                                                      | topetro 5. Creacion de la anagen o<br>controlación de las actividades de<br>clos de las aplicaciones 12. Vende<br>de precios de montaña nues 16. Pr<br>imponentes de un plan de <b>marked</b><br>hone/li <sup>2</sup> ad 22. Implementación del<br>topetas                                                                                                    | marketing 3 Pocaber las opinion s. Cho<br>marketing 3 Pocaber las opinio<br>r valor por encima del precio 13<br>unnoción de aplicaciones y vento<br>o para aplicaciones 22. Fundam<br>plan de marketing 23. Aplicacion | es acenca de<br>Iltrumple en el<br>es cruzedas 17.<br>entos<br>nes para                                                                                                    |                               |     | 0 Superir para compra<br>/ De-resaltar<br>III Enviar al dispositivo                                         |           |
| Internet 7. Uso de med<br>nuestras aplicaciones 1<br>Top 100 de la tienda Ap<br>Uso de las estadústicas<br>esenciales del mañvide<br>iPhone/Pad para maño<br>quetas de esta biblichec<br>使完完完定 Vatora                                                                                                    | Sos de comunicación social<br>10. Anignar un precio a la a<br>po Store 14. Albanar el temas<br>de Phone/Pad 18. ¿Por o<br>rg 21. Les 25 silvess essec<br>anting corporativo<br>ca. No hay esquetas de en<br>ación media: 0.0 (0 votos)                                                 | overa apocación 4. lo<br>es para el marketeng<br>plocación 11. Realización<br>no con una aplicación<br>pal es necesario un pl<br>ales para el marketen<br>da bibliofeca para es                                                                                                    | entración de position<br>le sus aplicacións d. Si<br>lin de un análisis de pre<br>gratulta 15. Estrategias<br>an de markeding? 19. O<br>g de aplicaciones para il<br>le título. • Agregar e                                                                                         | topinta S. Creacion de la magen d<br>normitación de las actividades de<br>cios de las aplicaciones 12.2. Vende<br>de precios de montaña rusa 15. Pr<br>monorificad e un plan de maránita<br>Thone/Pad 22. Implementación de<br>liquetas                                                                                                    | In marca de la aplicación el Cito<br>markatego (3). Academia del precio 13.<br>omoción de aplicaciones y venta<br>ogora aplicaciones 20. Fundan<br>plan de markating 23. Aplicacion                                    | And a post and<br>Immungie en eil<br>is cruzadas 17.<br>sentos<br>nens para                                                                                                    |                               |     | 0 Superir para compra<br>✓ De-resaltar<br>III Enviar al dispositivo<br>▲ Guardar registro -                 |           |
| Internet 7. Uso de med<br>noettes aplicaciones 1<br>Top 100 de las estadiaticas<br>esenciales del markele<br>Phone/Pad para mark<br>puetas de esta bibliotec<br>de de de seta bibliotec<br>de de de de seta bibliotec                                                                                                    | Sos de comunicación social<br>10 Asignar un precio a la a<br>poson 51 Alamar el tenes<br>o de PhonelPad 18, ¿Por o<br>17 A a 25 Meas esen-<br>tarigo corporativo<br>ca No hay eliquetas de en<br>ación media. 0.0 (0 votos)<br>Notas de título (2 )                                    | ventra aporación e la<br>espara el materidado<br>plicación 11. Realizad<br>no con una aplicación<br>no con una aplicación<br>no espara el materidad<br>ta biblioteca para esi<br>Comentarios                                                                                                    | te trus aplicaciones 8. Si<br>ón de un antilitis de pre<br>grutula 15. Extrategias<br>an de markeding? 19. C<br>g de aplicaciones para 8<br>te título. Agregar el<br>(0)                                                                                                    | operuis 2 Creacion de la magen d<br>controlación de las adhibidas de<br>cios de las aplicaciones 12. Vinde<br>de precios de municía nuas 16. Po<br>imponentes de un plan de marketo<br>thone/Plad 22. Implementación de<br>ropuetas                                                                                                    | n marca de la aplicación y 6,00<br>marcado 9, Nocadar las opisión<br>y alos por encinas del precis 13,<br>omoción de aplicaciones y ven<br>opora aplicaciones 20, Fundan<br>plan de markating 23, Aplicacion           | And a doct and<br>Immungie on sil<br>socialades 17.<br>mentos<br>mentos<br>mentos                                                                                                    |                               |     | Superir para compra     De-resaltar     Enviar al dispositivo     Guardar registro -     Q. Mas búsquedas - |           |
| Internet 7. Uso de med<br>noettes aplicaciones 1<br>Top 100 de las tenda Ag<br>Uso de las estadaistas<br>esenciales del marketir<br>PhonelPad para mark<br>portas de esta bibliotec<br>余余余余 vatora<br>Existencias (2)                                                                                                    | Ses de comunicación social<br>12 Acigner un precio a la la<br>poter 14 Alamar el trans<br>de PhonetPlad 18, poro<br>g 21. La 25 devans esene<br>uning corporativo<br>ca. No hay etiquetas de et<br>ación media: 0.0 (0 votos)<br>Notas de título (2.)                                  | comentarios<br>placed materials<br>placedon 11. Realized<br>placedon 11. Realized<br>placedon 11. Re | entracion de publica<br>le sus aplicación de las<br>cin de un antilitais de per<br>granita 15 Extrategias<br>las de markeding? 19 Cu<br>g de aplicaciones para 8<br>le título. • Agregar e                                                                                          | operuis 2. Creacion de la imagen d<br>controlación de las adhibidas de<br>cios de las aplicaciones 12. Vinde<br>de precios de muntala nua 16. Po<br>imponentes de un plan de marketo<br>thone/Pad 22. Implementación del<br>repuetas                                                                                                    | mand en a gendador K. Otta<br>mukengo S. Rosardi en optiol<br>visior por encima del precio 31,<br>monto de aplacaciones y vent<br>og para aplicaciones 20. Fundan<br>plan de marketing 23. Aplicador                   | In any sector and the sector and the |                               |     | © Sugerir pars compra                                                                                       |           |
| Internet 7. Uno de mod<br>nontrins aplicaciones 1<br>Top 100 de la tenda la<br>Uno de los estadolícicas<br>enenciaiso de matude<br>Phone/Part para motivo<br>quetas de esta bólicione<br>de de la tem                                                                                                    | Sei de commerciación social<br>12 Arigner un precio a la ra<br>potore 14 Alanae el trore<br>de Princell'Ad 18, poro<br>gal 7. Las 25 duesas esenci<br>ación media. 0.0 (0 votos)<br>Notas de título (2)<br>Biblioteca ac                                                               | ones apar el marketing o<br>pleasion 11. Bealtace<br>pleasion 11. Bealtace<br>par el marketing<br>alles para el marketin<br>da biblioteca para esi<br>Comentarios<br>twal <u>c</u> Ck                                                                                                    | ennaciono se publico<br>in de un aplicaciones 5.55<br>in de un analisis de publicate<br>ganha 55. Eurotegias<br>an de makadorg 15 C<br>gle aplicaciones para il<br>le título. Agregar el<br>i(0)                                                                                    | operuis / Colación de la insigni<br>construición de la insidu de la insidu<br>de procisio de montale qua 15 y<br>de procisio de montale qua 15 y<br>insolativa de la insidu de la insidu<br>la insidu de la insidu de la insidu de<br>la insidu de la insidu de la insidu de<br>la insidu de la insidu de<br>la insidu de la insidu de<br>la insidu de<br>la insidu de la insidu de<br>la insidu de<br>la insidu de la insidu de<br>la insidu de<br>la insidu de la insidu de<br>la insidu de<br>la insidu de<br>la insidu de<br>la insidu de<br>la insidu de<br>la insidu de<br>la insidu de<br>la insidu de<br>la insidu de<br>la insidu de<br>la insidu de<br>la insidu de<br>la insidu de<br>la insidu de<br>la insidu de<br>la insidu de<br>la insidu de<br>l | n market of a Spacebook to Units<br>oracle por enclose del provio 13.<br>omodin de aplicaciones y units<br>por a aplicaciones 20. Fundan<br>plan de marketing 23. Aplicacion<br>1. Notas                               | na sorot do<br>Inompia en al<br>no cruzados 17.<br>entre para<br>es para                                                                                                    | Código de barras              |     | © Sugerir pars compra                                                                                       |           |
| Internet 7. Use de moi<br>constituit agrécolomes<br>Top 100 de la fonda de<br>la la fonda de<br>la la de la la fonda de<br>la la de la la de la de<br>la de la la de la de<br>la de la de la dela de<br>la de la dela de la dela de<br>la dela de la dela dela de<br>la dela de la dela dela de<br>la dela dela dela dela dela dela<br>la dela dela dela dela dela dela<br>la dela dela dela dela dela dela<br>la dela dela dela dela dela dela dela<br>la dela dela dela dela dela dela dela de | In de convertection setto<br>15 Adigner un precis a la la<br>po Blos 14 Altanar el tem<br>de Phonel Blos 15, phr.<br>ng 21 La 25 Viesa sene<br>atelità que sportetto<br>no han y relputata de et<br>acción media: 0.010 votosi<br>Notas de titulo (2.)<br>Biblioteca a de<br>Modau 6 S | teres gara el markeling o<br>pleación 11. Realiza-<br>pleación 11. Realiza-<br>para el markeling<br>para el markeling<br>da biblioteca para el<br>Comentanios<br>texas o Cita<br>estas o Cita                                                                                                    | ennacione de judices<br>le sus aplicaciones 8: 55<br>ión de un analisis de pre<br>guitta 51: Carlos de pre<br>guitta 51: Carlos de pre<br>gle aplicaciones para II<br>de eplicaciones para II<br>de título. • Agregar el<br>((0)<br>salificación<br>5:36:H893 (Navegar<br>tantería) | operator Sociedade de la delagent<br>operator Sociedade de la delagent<br>de persoante en la constante de la delagent<br>de persoante de una persoante de la constante<br>de persoante de la constante de la delagent<br>de la delagente de la delagente<br>de la delagente de la delagente<br>Estado<br>Actualmente en uso local                                                                                                    | Notas<br>Consulta en sala                                                                                                    | ore porto de<br>Imorpio en el<br>so cutados 17.<br>entros<br>res para<br>porta<br>11.002005                                                                                                    | Cédigo de barras<br>01L000044 |     | © Sugerir para compra<br>✓ De-resaltar III: Enviar al dispositivo ▲ Guardar registro - Q. Mas búsquedas -   |           |

4. Ejecuta la reserva, selecciona el ejemplar de préstamo a domicilio (solo se puede realizar la reserva de ejemplares que se encuentre en domicilio) y confirma tu reserva.

| Hacer u<br>Marketing<br>, por Hughe | de aplica              | de<br>iciones iPho    | ne and iPad               |                       |                 |                     |                                                   |  |
|-------------------------------------|------------------------|-----------------------|---------------------------|-----------------------|-----------------|---------------------|---------------------------------------------------|--|
|                                     | ugar de ret            | tiro: Bibliote        | ca Central                |                       |                 | ¥                   |                                                   |  |
| Ocultar op                          | ciones                 |                       |                           |                       |                 |                     |                                                   |  |
| nec                                 | Reserva<br>esaria desp | a no 💼<br>cués<br>de: |                           | <b>X</b>              |                 |                     |                                                   |  |
| Un ite                              | m especific            | ••                    |                           |                       |                 |                     |                                                   |  |
| Seleccione                          | un ejemp               | lar específico        | к:                        |                       |                 |                     |                                                   |  |
| Copia<br>número                     | Tipo<br>de<br>item 0   | Código de<br>barras 0 | Biblioteca<br>de origen 0 | Última<br>ubicación 0 | Clasificación o | Notas 0             | Información 0                                     |  |
|                                     | Libros                 | 01L0000464            | Biblioteca<br>Central     | Biblioteca<br>Central | 005.36 H893     | Consulta<br>en sala | Vencimiento<br>11/02/2025<br>No está<br>reservado |  |
| 0                                   | -                      |                       |                           |                       | 005.36 H893     | Préstamo            | Vencimiento                                       |  |

5. Dirígete al módulo de resumen y selecciona el apartado de reserva para validar que se haya ejecutado correctamente.

|                        | Su resume                          | n                      |                                 |              |                       |                     |            |              |            |
|------------------------|------------------------------------|------------------------|---------------------------------|--------------|-----------------------|---------------------|------------|--------------|------------|
| lesumen                | Hola, Aldair Danfer Alarcon Vargas |                        |                                 |              |                       |                     |            |              |            |
| argos                  | Haga clic aquí si                  | usted no es Alda       | r Danfer Alarcon Vargas         |              |                       |                     |            |              |            |
| us detalles personales | Prestado (0)                       | Reservas (1)           |                                 |              |                       |                     |            |              |            |
| tiquetas               | Buscar                             |                        | Limbian filtra de Canara D Inte |              |                       |                     |            |              |            |
| ambiar contraseña      |                                    | ^<br>                  | Curbar into (S) Coby 🖶 int      | Anne III Cov |                       |                     |            |              |            |
| istorial de préstamos  | Reservas (1 to                     | stal)                  |                                 |              |                       |                     |            |              |            |
| istorial de reservas   | Titulo                             |                        |                                 | Puesto en    | Vence el              | Ubicación de retiro | 0 Estado 0 | Suspender    | Modificar  |
| istoria de reclamos    | Marketing de<br>Hughes, Jeffre     | e aplicaciones iP<br>V | hone and iPad                   | 11/02/2025   | Nunca expira          | Biblioteca Central  | Pendiente  | II Suspender | # Cancelar |
| lugerencias de compra  | Ejemplar reserv                    | ado: 01L0000457        |                                 |              |                       |                     |            |              |            |
| u mensajerla           | II Corrector                       | r hadar ha racana      |                                 | Borrar fec   | ha para suspender ind | Sefinidamente       |            |              |            |
| atua .                 | II Suspende                        | ribuas la reserva      | S Rasia B                       |              |                       |                     |            |              |            |

6. Mantente atento a tu cuenta del catálogo en línea y a tu correo institucional para recibir la notificación de que el libro ya se encuentra disponible para retirarlo.

| ESER | VA PARA RETIRAR – SIBUS USMP                                                |   |             |                   |
|------|-----------------------------------------------------------------------------|---|-------------|-------------------|
|      | NOTIFICACIONES DE BIBLIOTECA USMP                                           | • | ← Responder | "Responder a todo |
| ື⊙   | Para: 👁 ALDAIR DANFER ALARCON VARGAS                                        |   |             |                   |
|      | Estimado Aldair Danfer Alarcon Vargas,                                      |   |             |                   |
|      | Tiene una reserva disponible para retiro desde 12/02/2025:                  |   |             |                   |
|      |                                                                             |   |             |                   |
|      | Título: Marketing de aplicaciones iPhone and iPad                           |   |             |                   |
|      | Autor: Hughes, Jeffrey                                                      |   |             |                   |
|      | ID de ítem: 01L0000457                                                      |   |             |                   |
|      |                                                                             |   |             |                   |
|      | Si tienes alguna duda o consulta, escribe un correo a referencia_bc@usmp.pe |   |             |                   |
|      | ← Responder                                                                 |   |             |                   |

7. Recuerda que tienes un determinado tiempo para recoger el material reservado, en caso de no retirarlo se cancelará tu reserva. Consulta la política de reserva al bibliotecario de tu respectiva facultad.

| Inicio > Aldair Danfer Alarcon Vargas > Su | resuren                                                                                                    |
|--------------------------------------------|----------------------------------------------------------------------------------------------------|
| Resumen<br>Cargos                          | Su resumen<br>Hola, Adair Danfer Alarcon Vargas<br>Haga clic aquí si usted no es Aldair Danfer Alarcon Vargas |
| Sus detailes personales                    | Prestado (0) Reservas (1)                                                                                     |
| Etiquetas                                  | BIGH V Lincir film & Own D Inscisi- E CSU                                                                     |
| Cambiar contraseña                         | Deserves (f. total)                                                                                           |
| Historial de préstamos                     | uzani tes ( r. wwa)                                                                                           |
| Historial de reservas                      | Titulo Puesto en Vence el Ubicación de retiro Estado Suspender Modificar                                      |
| Historia de reclamos                       | Marketing de aplicaciones iPhone and iPad 11/02/025 - Biblioteca Central<br>Hughes, Jethey                    |
| Sugerencias de compra                      | Ejemplar reservado: 01.0000657                                                                                |

#### 5.4. Acceso a la biblioteca Virtual (Myloft)

1. Busca en tu correo el mensaje de bienvenida a MyLOFT (a veces aparece en la carpeta de SPAM).

| Your Learning Adventure Awaits!                                                                                   |
|----------------------------------------------------------------------------------------------------|
| We are delighted to welcome you back to MyLOFT at<br>Universidad de San Martin de Porres (USMP), Peru<br>Library! |
| Email Address                                                                                                    |
| aalarconv@usmp.pe                                                                                                 |
| Login as ALDAIR DANFER ALARCON<br>VARGAS                                                                          |
| Need to reset your password? <u>Click here</u> . The link will be<br>active for 90 days                           |
| MyLOFT lets you Discover, Access, Save, and<br>Organize your content effortlessly.                                |
| Download our App for seamless experience                                                                          |
| Coversidad on the Coversite play Got App Store Got Chrome Web Store                                               |

2. Identifica tu nombre de usuario y cambia tu contraseña.

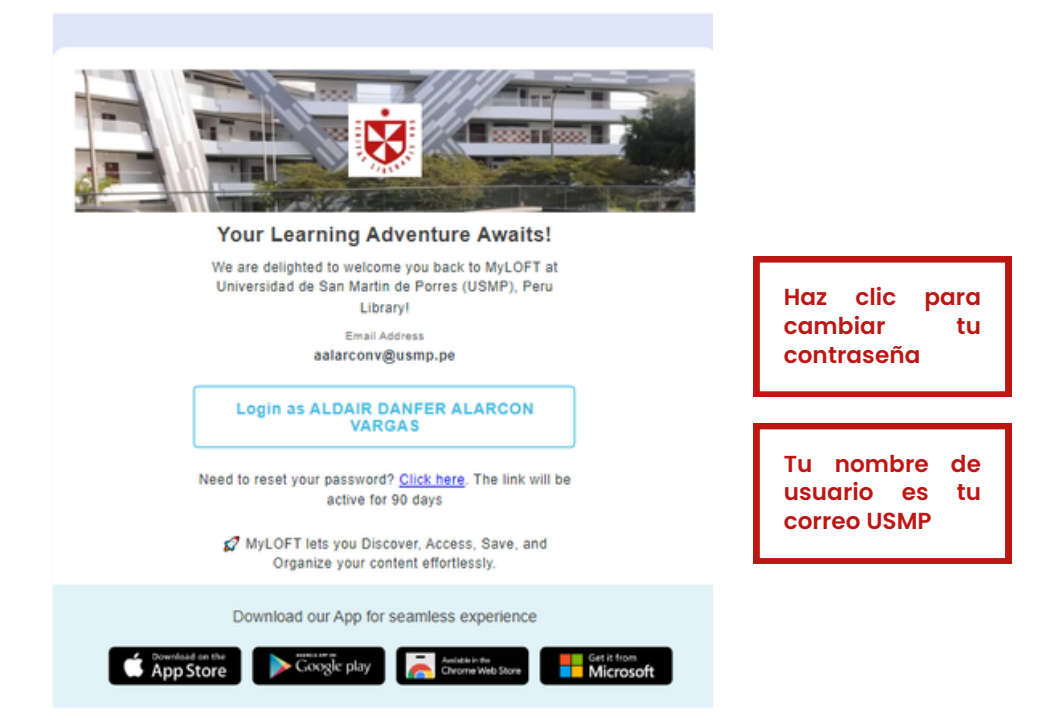

3. Establece tu contraseña siguiendo las instrucciones.

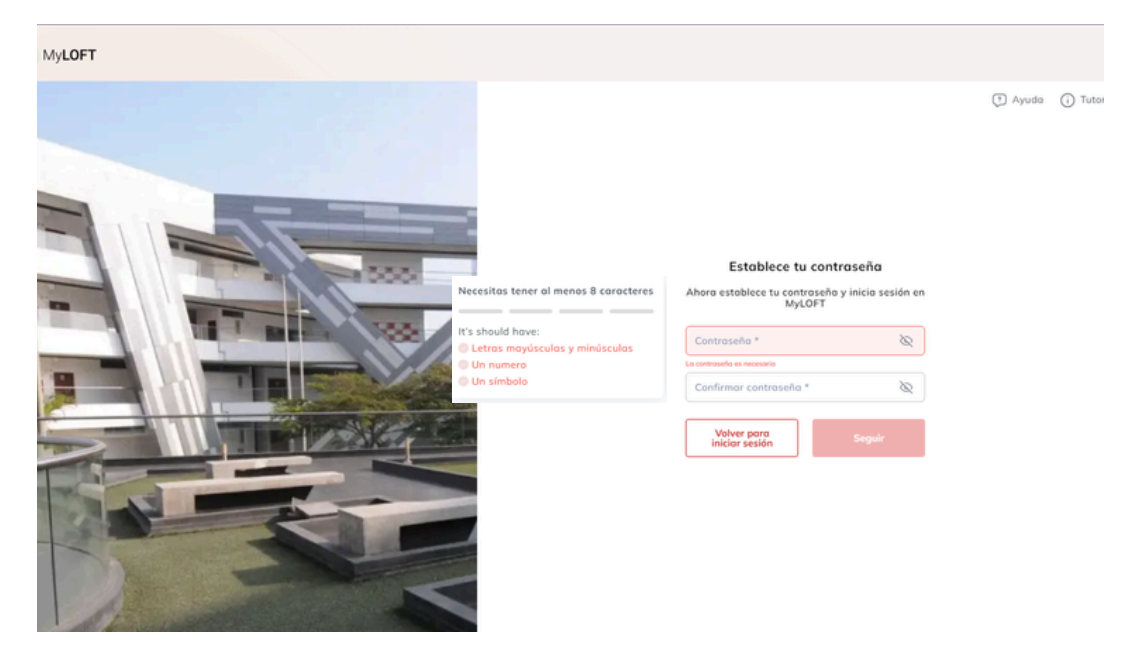

4. Ya estás listo para comenzar a utilizar MyLOFT. Ingresa utilizando tus credenciales.

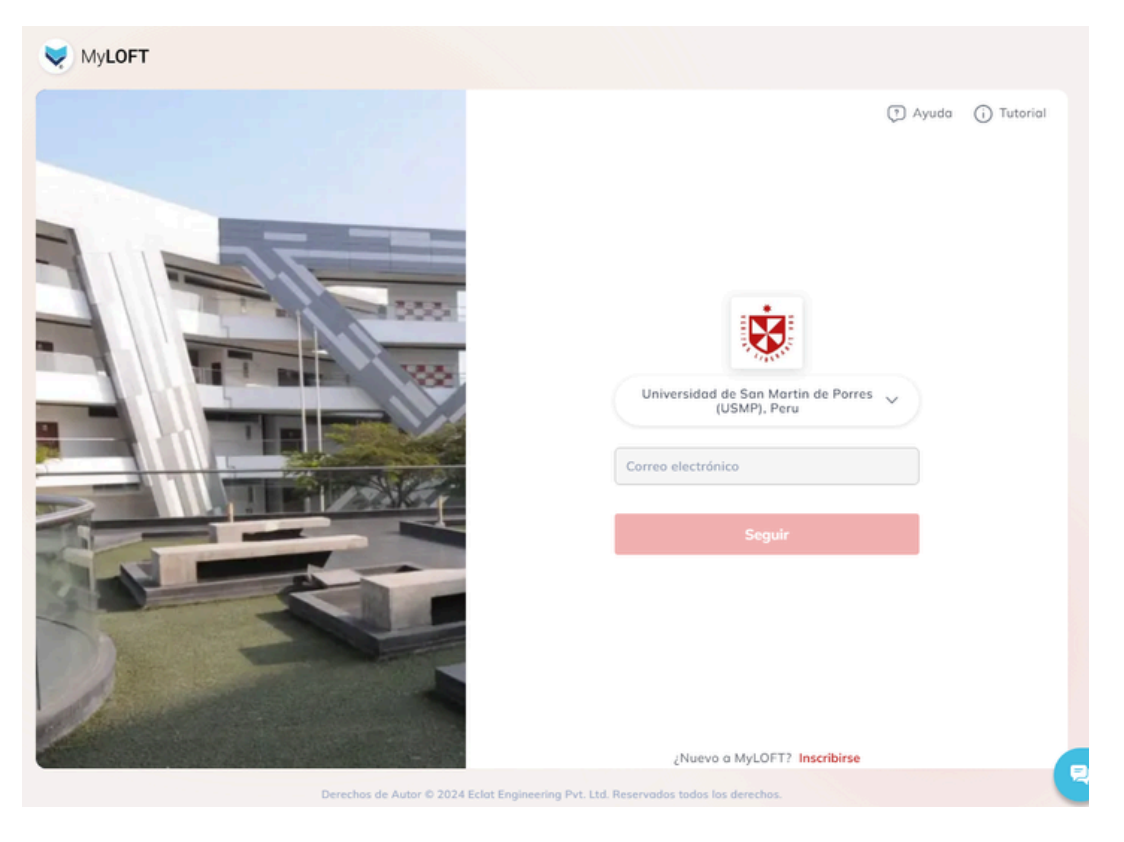

5. La versión Web te permite buscar contenido y acceder a las colecciones digitales.

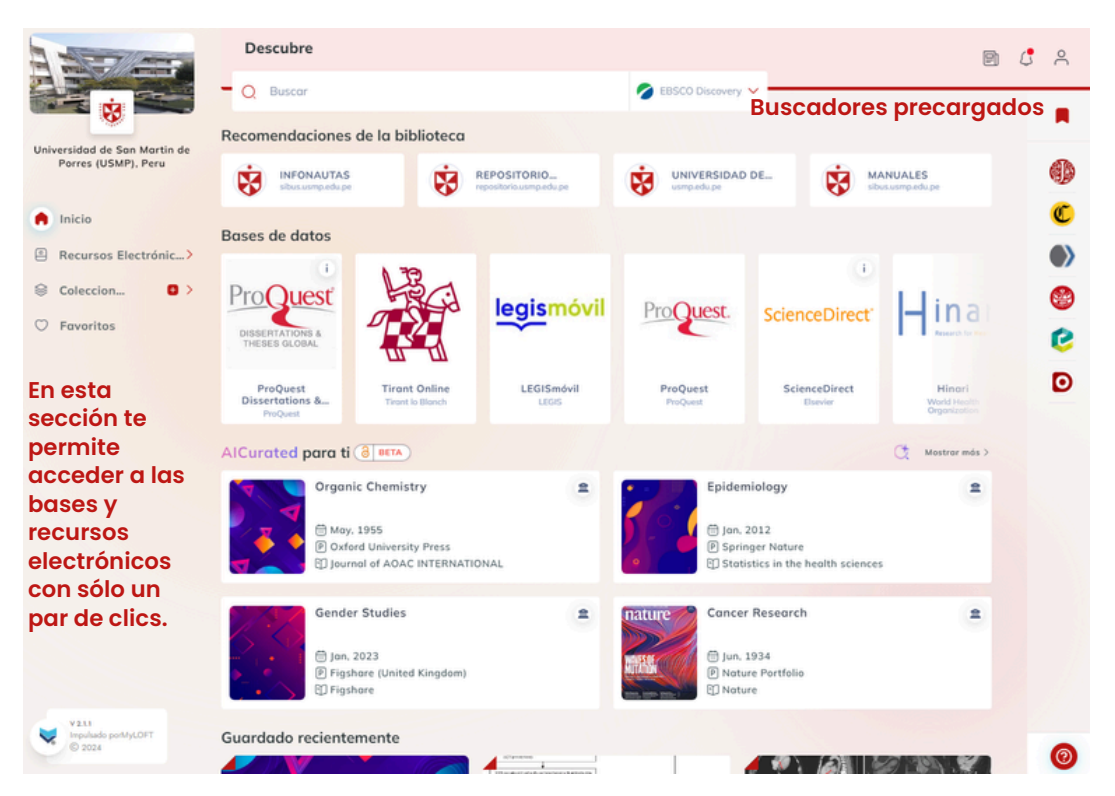

#### 5.5. Uso de la biblioteca Virtual (Myloft)

Al ingresar a la aplicación desde tu computadora, verás una pantalla como la siguiente:

| - Q Buscor        |                                                                                                    |                 | G Coogle                                                                                                    | _                                                                                                    |                                                                                                    |                                                                                                    |                |                                                                                                    |                                                                                                    |
|-------------------|----------------------------------------------------------------------------------------------------|-----------------|----------------------------------------------------------------------------------------------------|----------------------------------------------------------------------------------------------------|----------------------------------------------------------------------------------------------------|----------------------------------------------------------------------------------------------------|----------------|----------------------------------------------------------------------------------------------------|----------------------------------------------------------------------------------------------------|
| Bases de datos    |                                                                                                    |                 |                                                                                                    |                                                                                                    |                                                                                                    |                                                                                                    |                |                                                                                                    | 3                                                                                                    |
|                   |                                                                                                    |                 |                                                                                                    |                                                                                                    |                                                                                                    | 1.000                                                                                                    | Ū.             |                                                                                                    | (1                                                                                                    |
|                   | Scopus'                                                                                                    | multilegis      | adt                                                                                                    | ClinicalKey <sup>-</sup>                                                                                                    | ClinicolKey' student                                                                                                    | science                                                                                                    | ScienceDirect' | - inari                                                                                                    |                                                                                                    |
|                   |                                                                                                    |                 |                                                                                                    |                                                                                                    |                                                                                                    |                                                                                                    |                |                                                                                                    | 0                                                                                                    |
| EBSCOhout<br>MECO | Scopus                                                                                                    | Multilegis      | Adex<br>Adex Insideg Parleon                                                                                                    | Clinical Key<br>thevia                                                                                                    | Clinical Key<br>Student                                                                                                    | IOPScience<br>OP Publishing                                                                                                    | ScienceDirect  | Hindri<br>world results                                                                                                    |                                                                                                    |
| AlCurated para    | ti                                                                                                    |                 |                                                                                                    |                                                                                                    |                                                                                                    |                                                                                                    |                | Ct Mastrar                                                                                                    | nds.7                                                                                                    |
| Biop              | hysics                                                                                                    | = nature        | Physiology                                                                                                    | -                                                                                                    | Infectious Dise                                                                                                    | ioses #                                                                                                    | MINUS          | HOLOGY                                                                                                    | -                                                                                                    |
| 🛛 🍝 🍝 🛛 🖬         | oringer Noture                                                                                                    | 255             | E Nature Portfolio                                                                                                    | 1                                                                                                    | E Springer Nota<br>Springer elbor                                                                                                    | re<br>As                                                                                                    | (D) Wite       | y-Blackwell<br>dinavian journal of                                                                                                    | G                                                                                                    |
| <b>8</b>          | pringer elbooks                                                                                                    | 125,209 2012    | 1 Neture                                                                                                    |                                                                                                    | C David Hui                                                                                                    |                                                                                                    | C tove         | Rogno Ricksten                                                                                                    | E                                                                                                    |
| nature Con        | cer Research                                                                                                    | * (5555)        | Rheumotology                                                                                                    | = 100                                                                                                    | Genetics                                                                                                    | =                                                                                                    | instrum        | nentation                                                                                                    | = N                                                                                                    |
| 1988              |                                                                                                    |                 | (E and                                                                                                    | 278                                                                                                    | The second second                                                                                                    | 6. I                                                                                                    | () Corre       | ell University                                                                                                    |                                                                                                    |
|                   | Constant of the second second se | Concer Research | Correct Research Carlos Concer Research Carlos Concer Research Carlo | Correr Resorth  Corer Resorth  Corer Resorth  Corer Resorth  Core Resorth  Core Resort | Instant Scopus   Esses de datos   Instant   Instant | Image: Second second second | • word • word  | Concer Research     Concer Research     C | Insert Concert Research Image: Concert Research Image: Concer |

#### 1. Recursos Electrónicos

Aquí encontrarás todos los recursos que ofrece la biblioteca. También puedes ingresar desde el carrusel que se muestra en la página de inicio. ¡Para ingresar a cada recurso haz clic en su imagen!

| A STATION                                               | Descubre                |                          |                                                            |                      |                                                   | 8                              |
|---------------------------------------------------------|-------------------------|--------------------------|------------------------------------------------------------|----------------------|---------------------------------------------------|--------------------------------|
|                                                         | Q Buscor                |                          | All Databases                                              |                      |                                                   |                                |
| Universidad de San Martin de<br>Porres (USMP), Peru     | l Database              | rs                       |                                                            |                      | \Xi Filtro por Editorial                          | ↓ Ordenar por orden alfabético |
| <ul> <li>Inicio</li> <li>Recursos Electrónic</li> </ul> | adt an Adex<br>Adex Tro | ot swop<br>ding Pertners | Clinical Key<br>Ulsevier                                   | Clinicolity's traces | seur or batos Clinical Key Student kkevtar        | EBSCOhost<br>kisto             |
| All Journals<br>All eBooks                              | eLibro eLibro ce        | Anet CACETA              | Coceta jurídica<br>Goceta jurídica<br>Goceta jurídica S.A. | Hinar                | E sect to exitos Hinari World Health Organization | IOP<br>CIEICCE                 |
| Coleccion Favoritos                                     | multilegis Multile      | esgis ScienceDirect      | Conception                                                 | Scopus'              | B sea or ones<br>Scopus<br>Literier               |                                |

#### a) Colecciones

¡Crea tu biblioteca personal! Está opción te permite crear múltiples carpetas dónde guardar tus artículos descargados. Puedes crear tantas como necesites haciendo clic en el icono + o editarlas haciendo clic en los tres puntos.

| a start and                                         | Descubre                                                                                             |                                                                                                    |                                                                                                    | 8                                                                                       |
|-----------------------------------------------------|----------------------------------------------------------------------------------------------------|----------------------------------------------------------------------------------------------------|----------------------------------------------------------------------------------------------------|-----------------------------------------------------------------------------------------|
| 8                                                   | - Q. Buscor                                                                                          | General Collecti.                                                                                  |                                                                                                    |                                                                                         |
| Universidad de San Martin de<br>Parres (USMP), Peru | General Collection                                                                                   |                                                                                                    | 🔞 🗎 💿 Filtrer per eliquetas                                                                          | enar por fecho ogregado Administor etiquetas                                            |
| Inicio     Recursos Electrónic)                     |                                                                                                    |                                                                                                    |                                                                                                    |                                                                                         |
| Coleccion D ~<br>General Collection *<br>ACCESO     | Hone<br>El agua en la poesía de la<br>nostolgia de la tierra natal d<br>Hor Suemana:   reserchésseum | Pente<br>Penti - Wikipedia, la<br>enciciopediali libre<br>Hats 8 semana:   exwikipedia ang<br>enci | Amino-modified IONPs<br>potentiates ferroptotic cell<br>Haze 3 samana:   www.aseput.com<br>(Amicuto) | E Libro :<br>Floor Biotennes   attant.et                                                |
| ASISNACION<br>cideteq                               |                                                                                                    |                                                                                                    |                                                                                                    |                                                                                         |
| Pervoritos                                          | MyLOFT - My Library on Finger Tips                                                                   | Putting a human in the loop:<br>Increasing uptake, but                                             | Página web no dispanible<br>Herr 15 smans: ( cheme amarithramewoldata'                               | Labor unrest at Wistron<br>Corporation India plant<br>Hace I7 sempers   www.smerald.com |

#### b) Guardado en colecciones

Salvar un articulo es muy sencillo, solo debes hacer clic en el ícono de la extensión MyLOFT dentro de la pantalla del contenido que te interesa. Agrega una etiqueta y selecciona la carpeta de destino .

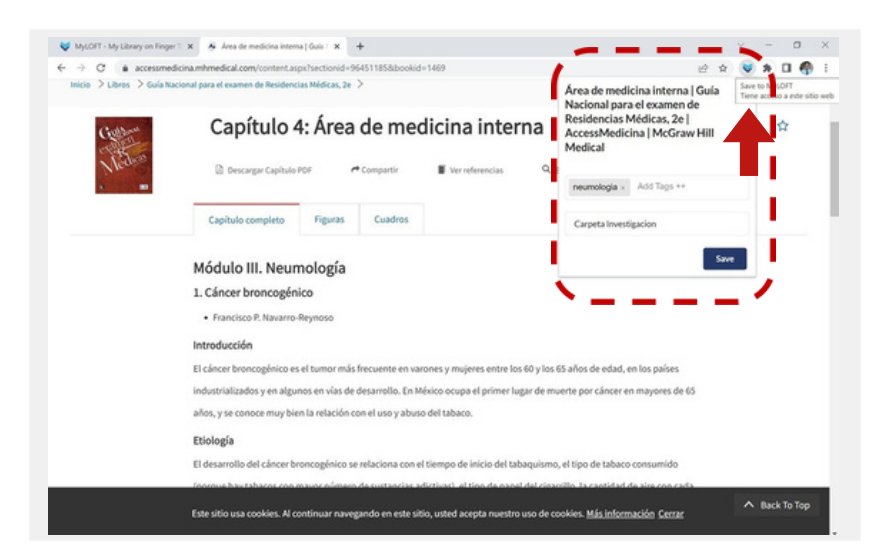

#### 2. Buscador de contenido

Utiliza la barra de Google para realizar búsquedas de contenido. Este buscador se adapta al abrir los menús a manera que realiza búsquedas dentro de la carpeta o contenidos.

|                                                     | Descubre  |                     |                      | 2                            |                           |                         |
|-----------------------------------------------------|-----------|---------------------|----------------------|------------------------------|---------------------------|-------------------------|
| 8                                                   | Q Buscor  |                     |                      | G Coogle                     |                           |                         |
| Universidad de San Martin de<br>Porres (USMP), Peru |           |                     |                      |                              |                           |                         |
| nicio                                               |           | Scopus <sup>*</sup> | multilegis           | adt                          | ClinicalKey               | ClinicalKey'Student     |
| Recursos Electrónic>                                |           |                     |                      |                              |                           |                         |
| Coleccion_                                          | EBSCOhost | Scopus<br>blsevier  | Multilegis<br>Licits | Adex<br>Adex Inding Portners | Clinical Key<br>tilsevier | Clinical Key<br>Student |
| ⑦ Favoritos                                         |           |                     |                      |                              |                           |                         |

#### 3. Mis marcadores

¿Te gusta leer noticias? ¿Visitas mucho un sitio web? Con MyLoft puedes tener los marcadores de tus contenidos favoritos y guardarlos para visualizarlos después.

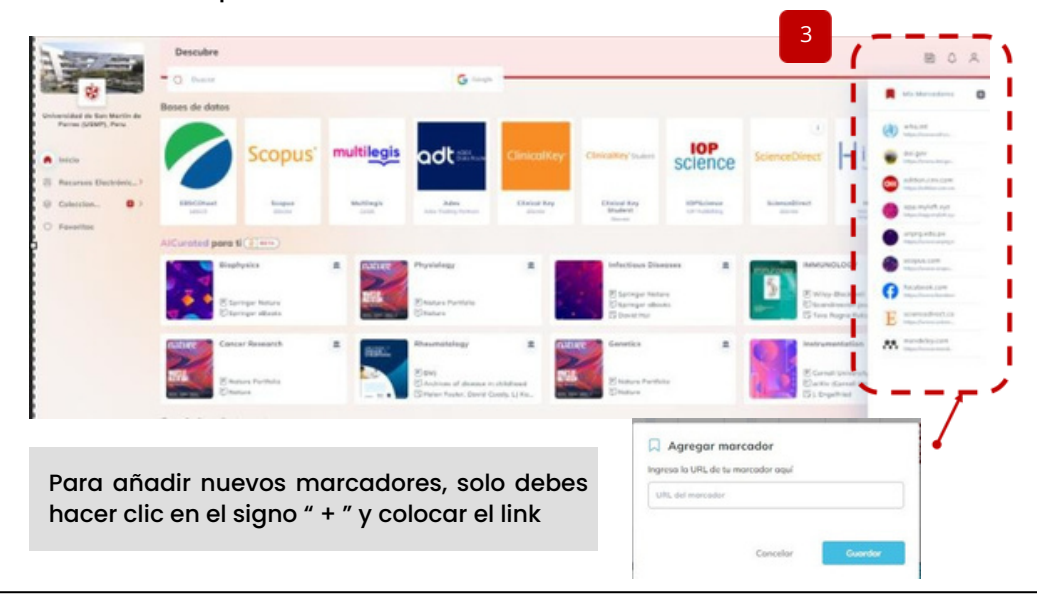

#### 4. Al Curated

Esta sección incluye recomendaciones personalizadas basadas en tu perfil. Puedes crear y/ o editar tu perfil en la opción superior derecha.

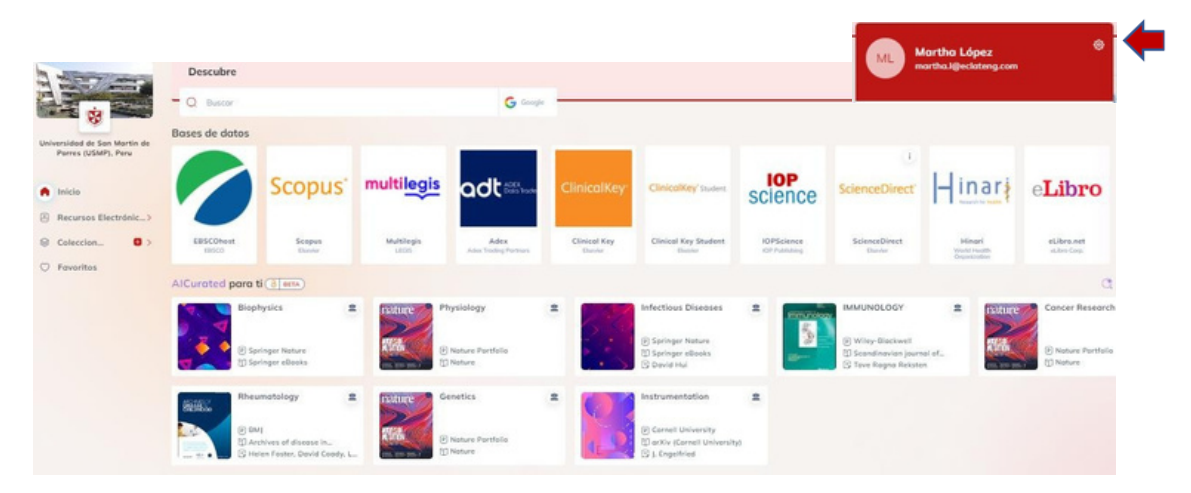

#### 5. Guardado Recientemente

Aquí aparecen los últimos contenidos guardados. Puedes agregar etiquetas, cambiar el nombre del articulo y guardarlo en una carpeta específica utilizando el signo(:)

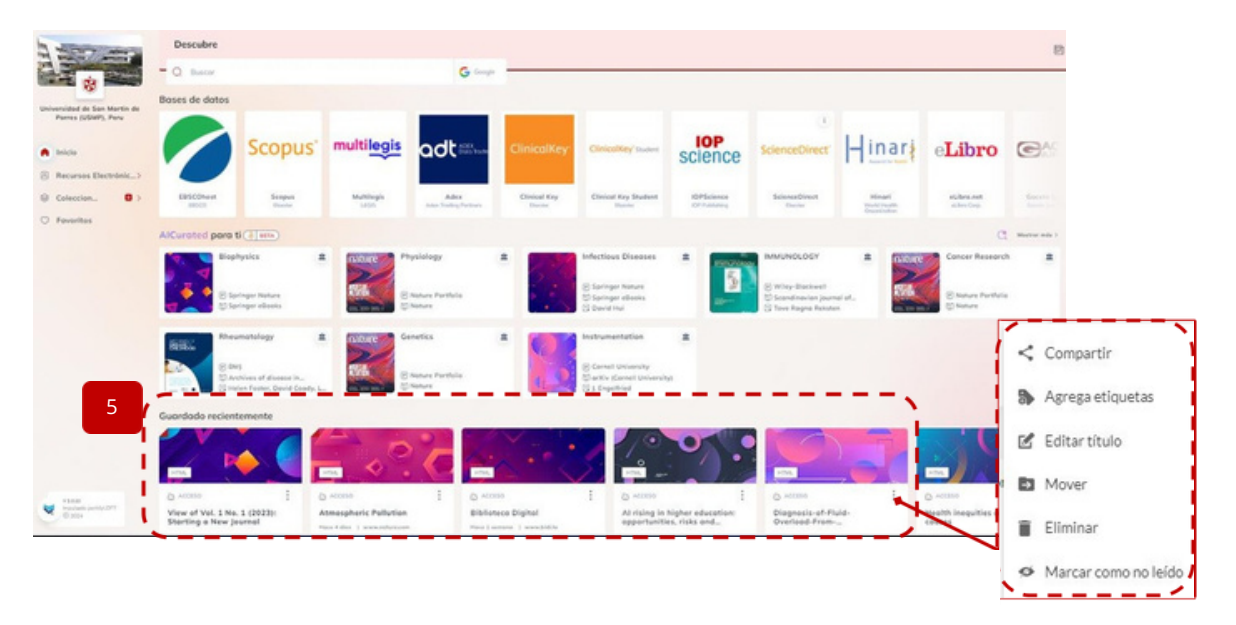

#### 6. Solicitudes de Servicio

Si necesitas un artículo que no has podido descargar, solicítalo a la biblioteca usando esta opción. Haz clic en el icono de persona ubicado en la parte superior derecha y se desplegará el menú de solicitudes.

| - Q. Buscor       |               | G Coople                           |                  | Martha López<br>martha A@eclateng.com |
|-------------------|---------------|------------------------------------|------------------|---------------------------------------|
| Martin de Ajustes |               | < Solicitud de servicio            |                  | Solicitud de servicio                 |
| A Mi Per          |               | Article Request                    |                  | Seporte/Comentaries                   |
| Sopor             | a/Comentarios | Author(c)                          | Tobe *           | Ayuda                                 |
| Ayuda             |               | Author(s)                          | Title            | Desconector                           |
|                   |               | journal Title *                    | Volume or losue  |                                       |
| () Sigon          |               | Journal Title                      | Volume or Issu   |                                       |
|                   |               | Other information (URL, DOI, etc.) | Publication Date |                                       |
|                   |               | Other Information (URL, DOI, etc.) | Publication De   | te                                    |

#### 7. Recomendaciones

El sistema de bibliotecas te brinda enlaces permanentes con contenido de utilidad a través de un solo clic para accederlos

|                            | Descubre                                |                                   |                     |                      |                           | B        | 0 8 |
|----------------------------|-----------------------------------------|-----------------------------------|---------------------|----------------------|---------------------------|----------|-----|
| <b>N</b>                   | - Q Buscar                              |                                   | 0                   | EBSCO Discovery 🗸 🗕  |                           |          | _   |
| iversidad de San Martin de | Recomendaciones de la                   | biblioteca 7                      |                     |                      |                           | - T      | -   |
| Porres (USMP), Peru        | INFONAUTAS<br>sibus using indu pe       |                                   | ITORIO              | UNIVERSIDAD DE.      |                           | 5<br>upe | 1   |
| Inicio                     | Bases de datos                          |                                   |                     |                      |                           |          | C   |
| Recursos Electrónic>       |                                         | 6 79                              |                     |                      | 1                         |          |     |
| Coleccion O >              | ProQuest                                | HA                                | legismóvil          | ProQuest             | ScienceDirect             | Clinic   | 6   |
| Favoritos                  | C DISSERTATIONS & THESES GLOBAL         |                                   | ~                   |                      | Scienceoncer              | >        | G   |
|                            | ProQuest<br>Dissertations &<br>ProQuest | Tirant Online<br>Tirant lo Blanch | LEGISmdvil<br>LEGIS | ProQuest<br>ProQuest | ScienceDirect<br>Disevior | Clinic   | G   |

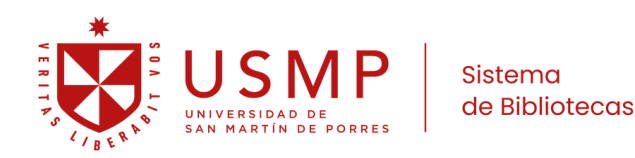

# Manual de uso **Bases de datos** académicas

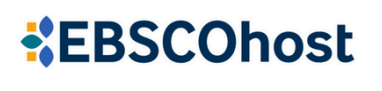

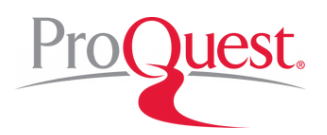

**Scopus**°

ClinicalKey<sup>®</sup> Student

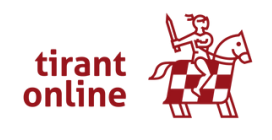

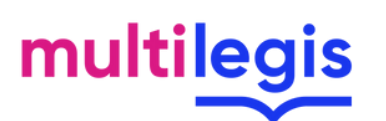

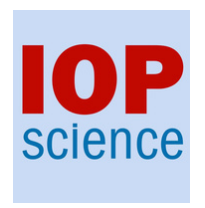

ۏ UpToDate®

eLibro

ClinicalKey®

ScienceDirect

Hinari

legismóvil

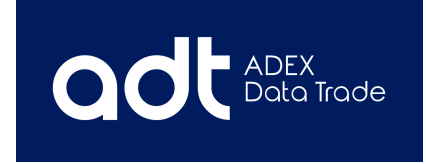

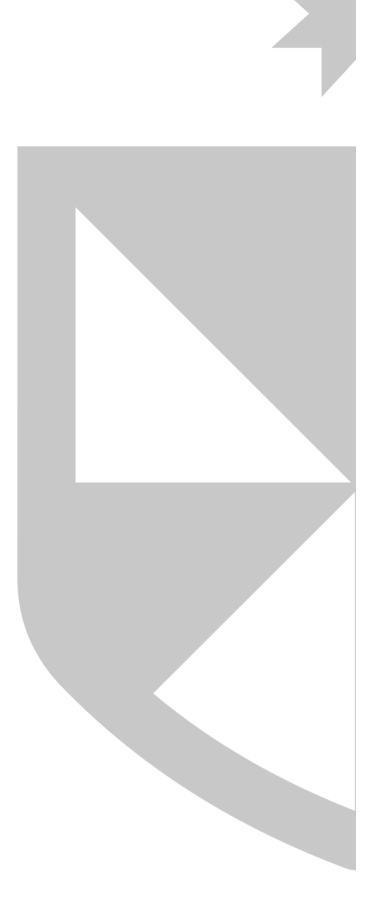

#### 5.6. Manual de base de datos Ebsco

Es una base de datos académica multidisciplinaria que almacena gran cantidad de publicaciones académicas a texto completo en diversos idiomas. En ese sentido, EBSCOhost es considerado una de las mejores bases datos a nivel mundial y cuenta con publicación de diferentes áreas temáticas desde administración, contabilidad, medicina, humanidades, información legal, entre otras.

|                      |                                                                                           | Conectar          |
|----------------------|-------------------------------------------------------------------------------------------|-------------------|
| Mi panel             | Buscar artículos, libros, publicaciones y más                                             |                   |
| Guardado             | Buscando: Todas las bases de datos (31)                                                   | Búsqueda avanzada |
| S Actividad reciente | Buscar artículos, libros, publicaciones y más                                             | Q                 |
|                      | Tauta complete ) (     Bublications académicas (addicadats) )     Tautas las itemases > 4 |                   |
| Herramientas de      | iexto compieto V Publicaciones academicas (arbitradas)                                    |                   |
| investigación        |                                                                                           |                   |
| Q Nueva búsqueda     |                                                                                           |                   |

#### 5.7. Manual de base de datos Proquest

Es una colección multidisciplinaria que reúne 47 bases de datos en todas las áreas temáticas principales e interdisciplinarias con acceso a texto completo desde el año 1970 hasta la actualidad. Podrás acceder a revistas académicas, libros, videos, audios, disertaciones, tesis, tesinas y periódicos. Abarca más de 160 áreas temáticas como: medicina, odontología, ciencias de la salud, economía, empresa, humanidades, periodismo, psicología, tecnología, informática, derecho, arquitectura, ciencias sociales... Esta plataforma podrá ayudarte enriquecer el marco teórico del trabajo, así como también, permite conocer en qué situación se encuentra el estado del arte, con respecto al problema al cual deseas investigar.

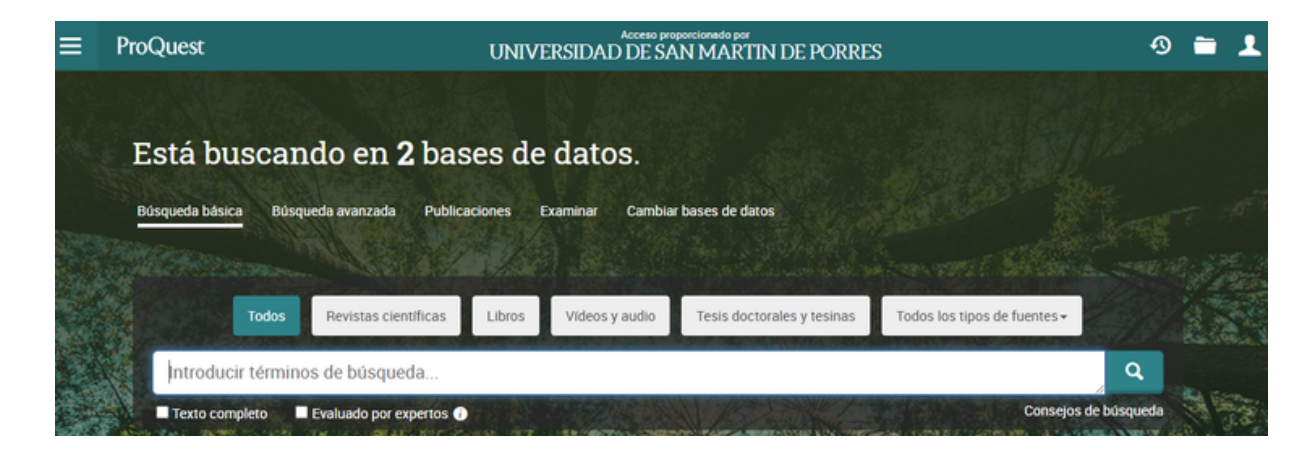

#### 5.8. Manual de base de datos E-Libro

Es la mayor plataforma digital académica en español con 112.000 e-books en español (libros, revistas, investigaciones) de todas las disciplinas. Además, es un agregador de textos digitales en español, inglés y portugués, la cual ofrece distintos recursos de información como: libros, audiolibros, artículos, tesis, revistas e informes académicos, que abarcan distintas áreas del conocimiento humano.

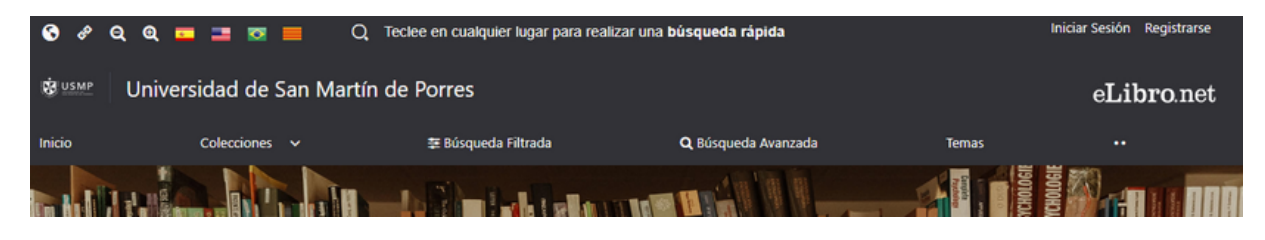

#### 5.9. Manual de base de datos ADEX

Es el Sistema de Inteligencia Comercial de ADEX referida al Comercio Exterior, que les brinda a las empresas la información necesaria para desarrollar e incrementar su competitividad en los negocios internacionales.

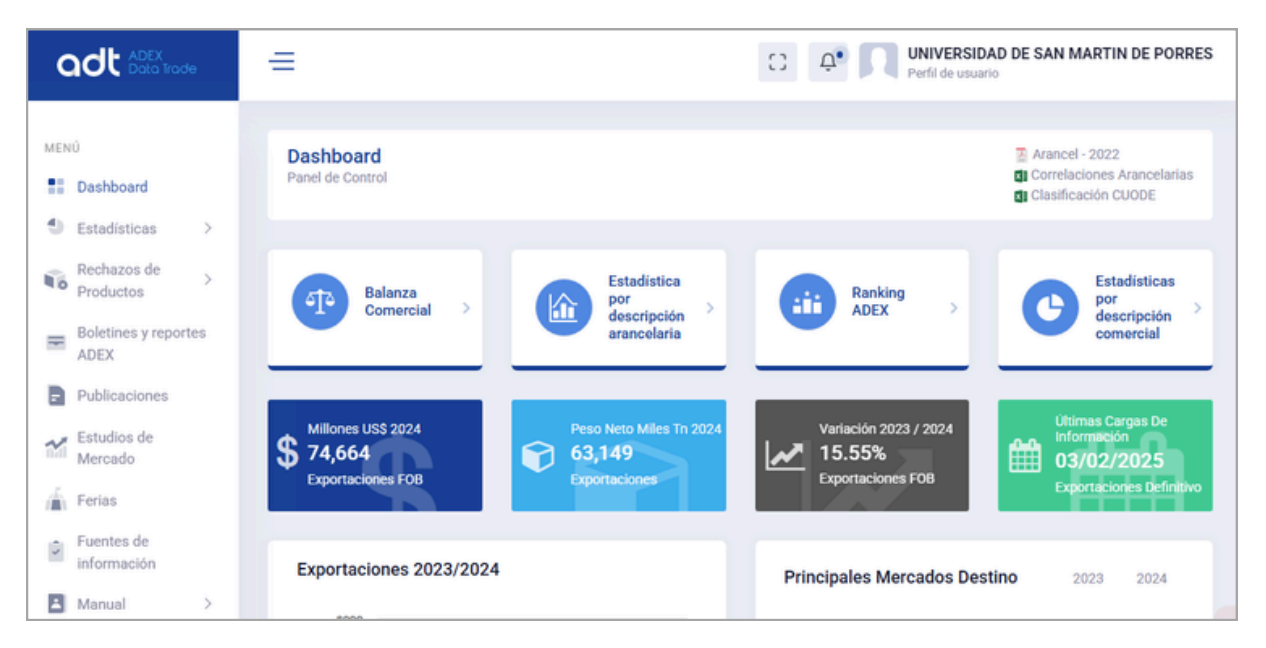

#### 5.10. Manual de base de datos Clinicalkey

Es una base de datos que ofrece páginas temáticas sobre las patologías más frecuentes que abarcan temas como epidemiología, factores de riesgo, diagnóstico, tratamientos y mucho más, así como vínculos a resultados más específicos por especialidad y medicamentos.

| ELSEVIE | ClinicalKey <sup>*</sup> |                                                   | 🕀 English | CME/MOC | Store | Login | Register | 0 | ≡ |
|---------|--------------------------|---------------------------------------------------|-----------|---------|-------|-------|----------|---|---|
|         |                          |                                                   |           | -       |       |       |          |   |   |
| L       | Search for condi         | tions, treatments, drugs, books, journals, and mo | ore       |         |       |       |          |   |   |
|         | All Types                | <ul> <li>Type your search</li> </ul>              | Search    |         |       |       |          |   |   |
| L       |                          |                                                   |           |         |       |       |          |   |   |

#### 5.11. Manual de base de datos ClinicalkeyStudent

Es una plataforma de formación interactiva que apoya a estudiantes y profesores con recursos educativos que apoyan en la práctica con respecto a los conocimientos en medicina.

| ClinicalKey* Student               |                                                   |                               | Q 🖻 🔊 🕺             |
|------------------------------------|---------------------------------------------------|-------------------------------|---------------------|
| Recursos de Estudio                |                                                   | Inicio Libros Imágenes Vídeos | Resúmenes Milista 🗸 |
|                                    | ¡Hola, Kath Morales!                              |                               |                     |
|                                    | Q Buscar conceptos clínicos, enfermedades, libros |                               |                     |
|                                    |                                                   |                               |                     |
| Acciones rápidas                   |                                                   |                               |                     |
| i≡ Crear lista de lectura 🖸 Libros | 2 Resúmenes de enfermedades 🗈 Videos              | 🖺 Abrir Bookshelf 🛈           |                     |

#### 5.12. Manual de base de datos Scopus

Es una base de datos de citas y resúmenes de fuente neutral de revistas científicas, libros y actas de congreso en diversos idiomas, seleccionada por expertos independientes en la materia. Cuenta con publicación interdisciplinaria enfocada en ciencias sociales, artes y humanidades, pero también incluye ciencia, tecnología y medicina. Además, Scopus genera perfiles de investigadores actualizados automáticamente. Actualmente Scopus presenta más de 77,8 millones de registros, 25,100 títulos y más de 210,000 libros Incluyendo monografías, volúmenes editados, obras de referencia principales y libros de texto de nivel de posgrado. (Tomado de Scopus).

| Scopus                                             | Q Search       | Lists     | Sources   | SciVal ↗        | 0 | 盫 | Create account | Sign in |
|----------------------------------------------------|----------------|-----------|-----------|-----------------|---|---|----------------|---------|
| Start exploring                                    |                |           |           |                 |   |   |                |         |
| Documents Authors Researcher                       | Discovery      | Organize  | ations So | New<br>copus AI |   |   | Search tips 🕥  |         |
| Search within<br>Article title, Abstract, Keywords | ✓ Search       | documents | *         |                 |   |   |                |         |
| + Add search field 😫 Add date range Adv            | anced document | search >  |           |                 |   |   | Search Q       |         |

#### 5.13. Manual de base de datos Hinari

El Programa de acceso a la investigación para la salud de Hinari fue establecido por la Organización Mundial de la Salud y las principales editoriales para permitir que los países en desarrollo accedan a colecciones de literatura biomédica y de salud

| research4life                                                                                                    | ıda ES∨Q \varTheta 🗮                 |
|----------------------------------------------------------------------------------------------------|--------------------------------------|
| Inicio / Contenido relacionado con Hinari                                                                                                    | Compartir                            |
| Contenido relacionado con Hinari                                                                                                    |                                      |
| Hinari ofrece arceso a miles de revistas. Jibros y otros recursos de información sobre temas <b>biomédicos y de ciencias de la</b>                                                                                                    | <b>ဇ Clave de Acceso</b>             |
| salud. Las revistas y libros se pueden buscar a través de una versión especial de PubMed (Medline) y a través de otras bases de                                                                                                    | P Títulos proporcionados             |
| 08(05,                                                                                                    | on Contenido de acceso abierto       |
|                                                                                                    | F Contenido gratuito                 |
| Search within hinari         Q         [ALL]         0-9         A         B         C         D         E         F         G         H         I         J         K         L         M         N         O         P         Q         R         S         T         U         V         W         X         Y         Z | Propertional Access no proporcionado |

#### 5.14. Manual de base de datos IOP Science

Es la editorial del Instituto de Física del Reino Unido, abarca tecnologías innovadoras para facilitar a los investigadores el acceso al contenido científico, técnico y médico principalmente en el área de las ciencias físicas y afines como la nanotecnología y la ingeniería.

| IOPscience Q                                                                               | Journals 🕶 Books Publishi                                                         | ng Support 🛛 😝 Login 👻                                                                                                    |                                                                                                    |        |
|--------------------------------------------------------------------------------------------|-----------------------------------------------------------------------------------|----------------------------------------------------------------------------------------------------|----------------------------------------------------------------------------------------------------|--------|
|                                                                                            |                                                                                   |                                                                                                    |                                                                                                    |        |
|                                                                                            |                                                                                   |                                                                                                    |                                                                                                    |        |
|                                                                                            | Search all IOPscience content                                                     |                                                                                                    |                                                                                                    | Search |
|                                                                                            |                                                                                   |                                                                                                    |                                                                                                    |        |
|                                                                                            | ARTICLE LOOKUP                                                                    |                                                                                                    |                                                                                                    |        |
|                                                                                            | Select journal (required)                                                         | ✓ Volume                                                                                                    | Issue Article or page                                                                                                    | Lookup |
|                                                                                            |                                                                                   |                                                                                                    |                                                                                                    |        |
|                                                                                            |                                                                                   |                                                                                                    |                                                                                                    |        |
|                                                                                            |                                                                                   | Sciences conference                                                                                                    | IOP Publishing and Fudan University                                                                                                    |        |
|                                                                                            | 11 FEB 2025                                                                       | are organising a one-d                                                                                                    | day                                                                                                    |        |
|                                                                                            | Bacterial 'cables' form a living gel in<br>mucus 17                               | 0                                                                                                    | 03 FEB 2025                                                                                                    |        |
|                                                                                            | Finding could help treat bacterial                                                | Prioritating Tar<br>el Davis Torrel<br>ard Torrel                                                                                                    | The Institute of Physics and IOP                                                                                                    |        |
| infections in patients                                                                     | with cystic fibrosis, say biophysicists                                           | C toy week                                                                                                    | fear of Quantum Science and                                                                                                    |        |
|                                                                                            | 11 FEB 2025                                                                       | events 12                                                                                                    | fechnology with a packed calendar of                                                                                                    |        |
| Sarah Sheldon: how a<br>multidisciplinary mindset can turn<br>quantum utility into quantum |                                                                                   | The Institute of Physics                                                                                                    | s (IOP) and IOP Publishing (IOPP) are                                                                                                    |        |
|                                                                                            |                                                                                   | proud to be marking the                                                                                                    | he International Year of                                                                                                    |        |
|                                                                                            |                                                                                   |                                                                                                    |                                                                                                    |        |
| IPM engineering phys                                                                       | advantage 🖸                                                                       | 2                                                                                                    | 21 JAN 2025                                                                                                    |        |
| IBM engineering phys<br>careers opportunities                                              | advantage 🔁<br>icist Sarah Sheldon outlines the<br>in the emerging quantum sector | 2                                                                                                    | 21 JAN 2025<br>Open for Nominations: The 2025 2DM                                                                                                    |        |
| IBM engineering physicareers opportunities                                                 | advantage 🕜<br>icist Sarah Sheldon outlines the<br>in the emerging quantum sector | 2 Control of the second second secon | 21 JAN 2025<br>Open for Nominations: The 2025 2DM<br>foung Scientist Awards 🕐                                                                             |        |
| IBM engineering phys<br>careers opportunities                                              | advantage 🕜<br>icist Sarah Sheldon outlines the<br>in the emerging quantum sector | research in the field of                                                                                                    | 21 JAN 2025<br>Open for Nominations: The 2025 2DM<br>foung Scientist Awards 2<br>To motivate and promote high-quality<br>f two-dimensional materials, the |        |

#### 5.15. Manual de base de datos Legis Movil

LEGISmóvil es un servicio informativo accesible desde PC y dispositivos móviles que , que proporciona actualizaciones en tiempo real sobre los acontecimientos jurídicos del país. Su cobertura diaria abarca más de 10 entidades estatales, con actualizaciones permanentes y envío de resúmenes con las noticias del día a la cuenta de correo electrónico.

| Tienda Virtual Publicaciones A                                                                                                    | ctualizables LEGIS Móvil Peru Ámbito Jurídico Más Sitios Legis • Acerca de Legis                                                                                                    | L Iniciar sesión                                                                                                    |
|----------------------------------------------------------------------------------------------------|----------------------------------------------------------------------------------------------------|----------------------------------------------------------------------------------------------------|
| legismóvil                                                                                                    | Perú Sobre Ayuda                                                                                                    | Solicite demo   Contlicitenos                                                                                                    |
| ► Mater de Búrqueda Palabras: Materia: Cualquer materia       Topo de documento: Cualquer topo       Todade: Cualquer entidad       We. de documento: | Condenados por delitos graves quedarian excluidos de los beneficios penitenciarios<br>habracas Renovación Popular, en este caso el proyecto lo firma la congressia Maria de<br>los Magnas Academia Jaunega Marinez de Aguayo, propone modificar el artícus 2 del<br>prosta (locerto Legislativo N.º 635), a fin de exceptuar del beneficio de que los<br>los magnas en la conservación de los de los de los de los de<br>prostas casas, los estencinacións por los delitos de organización continuial, velación de<br>al delito de sicarativo protectivo, para el delito de sicarativo protectivante<br>a la estencia de personas, hornoción calificado, hornación forzada, tortuna, tantendo<br>a la estencia de estencia y tratación a la Patra o a los sentencicados con pena privatava es<br>a la estencia de netro estencia y tratación a la Patra o a los sentencicados con pena privatava<br>a la estencia de los de los de los de los de los de<br>la estencia de los de los de los de los de<br>la delito de sicarativo (conservación), esta que los de los de<br>la delito de sicarativo (conservación), esta el delito de<br>la delito de sicarativo (conservación), esta estencia dos con pena privatava o<br>la delito de los delitos de los delitos de<br>la delito de los delitos de los delitos de<br>la delito de los delitos de<br>la delito de los delitos de<br>la delito de los delitos de<br>la delitos de los delitos de<br>la delitos de<br>la delitos de los delitos de<br>la delitos de<br>la delitos de los delitos de<br>la delitos de<br>la delitos de los delitos de<br>la delitos de<br>la | Utimas A-chualizaciones 01/13/2025 Régimmes Tributanio Persuano Norma principal Uni 2021: Remass de desuano en el el oberor no separatin IS/2 10/24/2024 Régimmes Penal Jurisprudencia En el 2020: IR: SL La messibación senal corra desde                                                                                                    |
| Fields de supedicide:<br>Desde:<br>Disa v    Mes v    Allo v  <br>Hards:<br>Dis v    Mes v    Allo v<br>Bascar                                        | Cambio de criterio del TC: los beneficios penitenciarios se rigen por la ley vigente al<br>momento en que la sentencia condensatoria queda firme<br>Al declarar fundada en parte la demanda de habeas corpus expuesta en el Expediente N.*<br>05559.2024.PHC/TC, el Trouard Constitucional (TC) recuerda que, los beneficios<br>penitenciarios no son derechos, sino estimutos. En ese sentido, su concesión no es<br>automática na tampoco se rigo inclamente por el cumplimiento do los reguestos establecidos<br>automática na tampoco ser lega a la aplicación de las comes a que a la concesión de las entencias, el TC precisió<br>que el factor de temporalidad para la algorización de las normas que moltiquer los beneficios<br>penitenciarios de redención de la pena por el trabajo y estudios, semilibertad y libertad<br>consicional, y no serál la norma vigente al momento de soldar el beneficio, sino la norma                                                                                                    | Insettleación creanatoria.<br>12/20204<br>Registrana C.Hill<br>Doctina<br>Sert SC-2402024<br>(Ref.22)14601202200044911.<br>Diferencia. scolarota:<br>Sociala L.Salarita:<br>Sociala L.Salarita: |

#### 5.16. Manual de base de datos Multileguis

Multilegis es una completa solución para la investigación y práctica jurídica, tributaria y contable que permitirá tomar decisiones confiables, eficientes y acertadas en todo el conocimiento experto Legis. Esta solución da acceso a los contenidos de tu interés incorporando noticias relevantes, normas, jurisprudencia y doctrina, además de ayudas prácticas para una mejor comprensión de lo revisado.

| leg | gis                    | Inicio Mis suscripciones Herramientas Red de conocimiento Ayuda 🌡 Iniciar sesión |
|-----|------------------------|----------------------------------------------------------------------------------|
|     | Dónde buscar           | Qué buscar                                                                       |
|     | En todos los temas 🛛 🔻 | Escribe aquí tu búsqueda (Ejemplo: ley de habeas data) BUSCAR                    |
|     |                        |                                                                                  |

#### 5.17. Manual de base de datos Tirant

Tirant Online Palestra es una plataforma que da acceso a una base de datos de información jurídica para Iberoamérica. Esta base de datos incluye legislación, jurisprudencia, doctrina y diarios oficiales.

| tirant A august       |                                                               | Ayuda Atención al usuario                                | 🛛 🛛 🎗 Nuestra garantia 🛛 😝 Mi Personaliza | ción 🔹 CANAL TIRANT - 🛛 🔱              |
|-----------------------|---------------------------------------------------------------|----------------------------------------------------------|-------------------------------------------|----------------------------------------|
| online . Red Parision |                                                               | Jurisprudenci                                            | a Legislación Gacetas Formulario          | s Doctrina Biblioteca Virtual          |
|                       | Buscar en Tirant Online Palestra<br>Operadores lógicos YON () |                                                          | Opcianes de búsqueda 🔞                    | Suscripción al boletin<br>de novedades |
|                       | ENCUESTA DE<br>SATISFACCIÓN                                   | Al rellenar la encuesta le<br>obsequiamos con este ebook | IR A ENCUESTA                             |                                        |

#### 5.18. Manual de base de datos UptoDate

UpToDate es una base de datos médica en línea que proporciona información clínica actualizada y basada en evidencia, utilizada por profesionales de la salud. Ofrece resúmenes detallados sobre diagnóstico, tratamiento y manejo de enfermedades, revisados por expertos en diversas especialidades médicas. La plataforma se actualiza constantemente para reflejar los últimos avances en la medicina. UpToDate es una herramienta clave para tomar decisiones clínicas informadas y se utiliza ampliamente en hospitales y universidades. Aunque es de acceso pago, muchas instituciones ofrecen acceso a sus miembros.

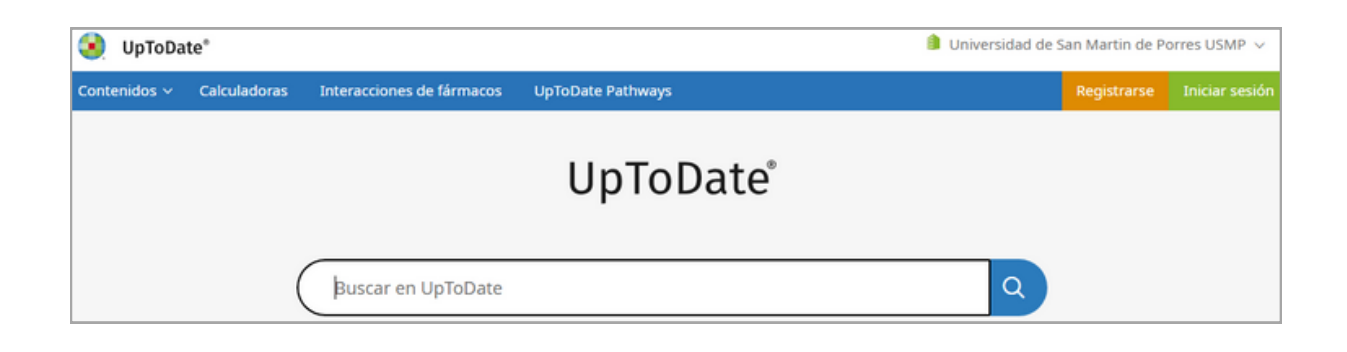

#### 5.19. Manual de base de datos ScinceDirect

Science Direct es una base de datos bibliográfica web que permite realizar búsquedas y que proporciona acceso a textos completos de publicaciones científicas y médicas de la editorial holandesa Elsevier, así como de varias editoriales académicas pequeñas

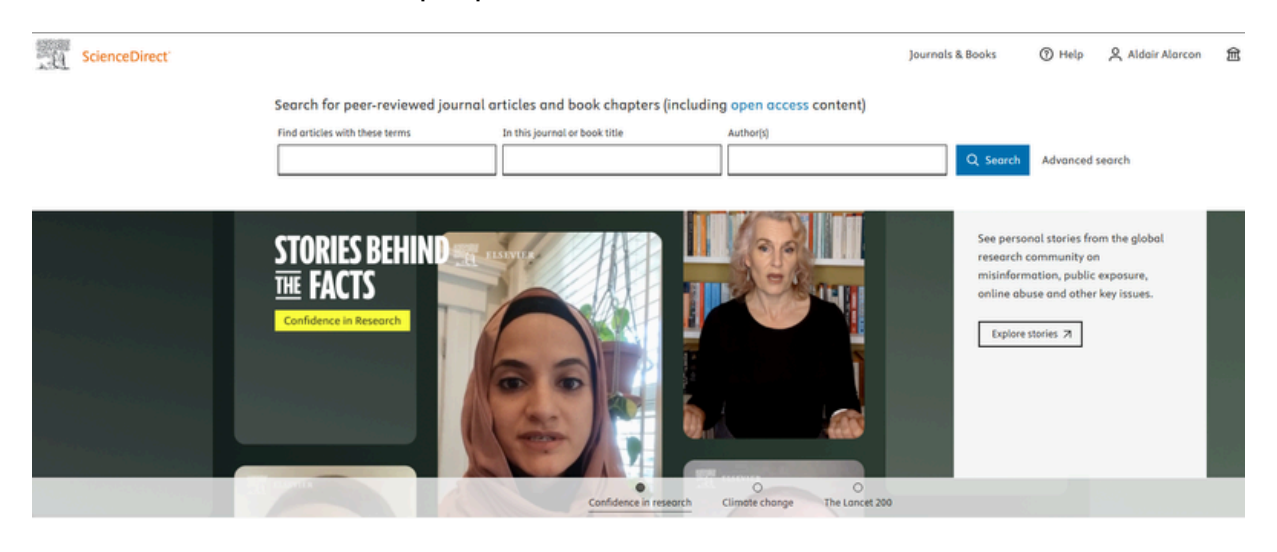

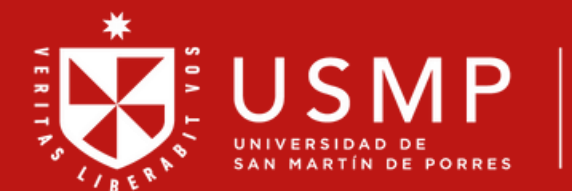

Sistema de Bibliotecas

#### Contáctanos:

E-mail: sibus@usmp.pe

Web: www.sibus.usmp.edu.pe

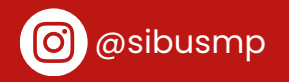

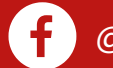

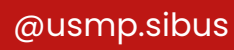

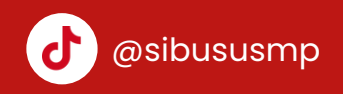